## Avedro, Inc. Sustav KXL

# Priručnik za rukovanje

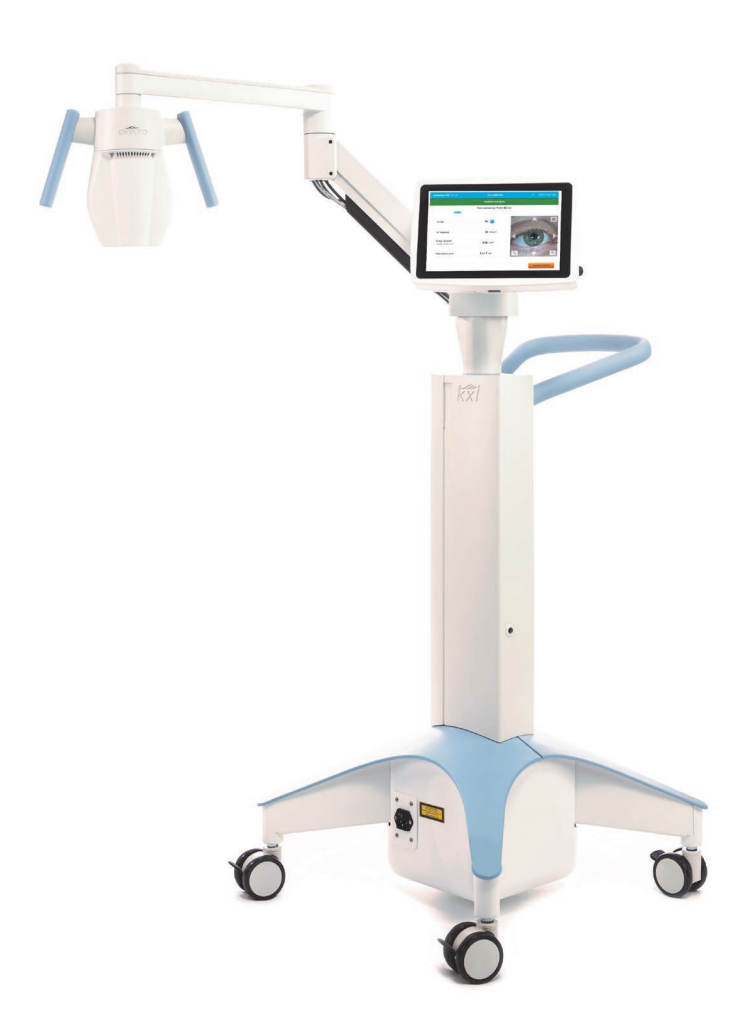

Autorska prava 2020. Sva prava pridržana.

Tiskano u SAD-u.

#### Patenti, žigovi, autorska prava

Na sustav KXL može se primjenjivati jedna ili više prijava za patente izdana ili na čije se izdavanje čeka u Sjedinjenim Američkim Državama i drugdje u svijetu.

Naziv "KXL" i dizajn logotipa Avedro su registrirani žigovi ili žigovi tvrtke Avedro, Inc. Sav softver i dokumentacija obuhvaćeni su autorskim pravima tvrtke Avedro, Inc. Sva prava pridržana 2020.

Microsoft i Windows su registrirani žigovi i žigovi, kako je primjenjivo, korporacije Microsoft. Svi drugi žigovi ili uslužni žigovi sadržani u ovom priručniku vlasništvo su njihovih vlasnika.

#### Za više informacija obratite se:

svom lokalnom distributeru kojeg je tvrtka Avedro ovlastila

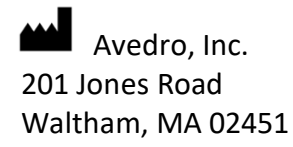

EC REP

EMERGO EUROPE Prinsessegracht 20 2514 AP, Hag Nizozemska Telefon: +31.70.345.8570 Faks: +31.70.346.7299

## **CE**<sub>2797</sub>

## Sadržaj

| Pre | dgovor  |                                                              | . 1 |
|-----|---------|--------------------------------------------------------------|-----|
|     | 1.1     | Namjena priručnika                                           | . 1 |
|     | 1.2     | Namjena / Indikacije za upotrebu                             | . 1 |
|     | 1.3     | Izjava o odricanju odgovornosti u pogledu izmjena dizajna    | . 1 |
|     | 1.4     | Izjava o reproduciranju                                      | . 1 |
|     | 1.5     | Izjava o pružanju podrške korisnicima u rukovanju proizvodom | . 2 |
|     | 1.6     | Kontraindikacije, upozorenja i mjere opreza                  | . 2 |
|     |         | 1.6.1 Kontraindikacije                                       | . 2 |
|     |         | 1.6.2 Upozorenja                                             | . 2 |
|     |         | 1.6.3 Upozorenja o električnoj sigurnosti                    | . 2 |
|     | 1.7     | Sigurnosna upozorenja o radijaciji                           | . 5 |
|     | 1.8     | Sigurnost pacijenta                                          | . 5 |
|     | 1.9     | Dodatne sigurnosne mjere                                     | . 5 |
|     | 1.10    | Izjava o usklađenost s pravilima FCC-a                       | . 5 |
| 2   | السمط   |                                                              | 7   |
| Z   | 0voa    |                                                              | . / |
|     | 2.1     | Pregled sustava                                              | . 7 |
|     |         | 2.1.1 Glavne komponente                                      | . 8 |
| 3   | Rad sus | tava                                                         | 11  |
|     | 3.1     | Korištenje dodirnom pločicom / tipkovnicom                   | 11  |
|     | 3.2     | UV energija (doza)                                           | 14  |
|     | 3.3     | Priprema sustava                                             | 15  |
|     | 3.4     | Važni koraci prije uključivanja sustava                      | 15  |
|     | 3.5     | Uključivanje sustava                                         | 15  |
|     | 3.6     | Podaci o postojećim pacijentima                              | 16  |
|     | 3.7     | Dodavanje novog pacijenta                                    | 17  |
|     | 3.8     | Izrada novog plana terapije                                  | 18  |
|     |         | 3.8.1 Odabir oka koje će se liječiti                         | 18  |
|     |         | 3.8.2 Biranje zadane vrste KXL terapije                      | 19  |
|     |         | 3.8.3 Prilagođeni planovi terapije                           | 19  |
|     |         | 3.8.4 Mijenjanje parametara prilagođenih planova terapije    | 20  |
|     | 3.9     | Započinjanje terapije                                        | 21  |
|     |         | 3.9.1 Umetnite karticu terapije / RFID aktivacijsku karticu  | 21  |
|     |         | 3.9.2 Aktivacijske kartice za jednu upotrebu                 | 22  |
|     |         | 3.9.3 Aktivacijske kartice za više upotreba                  | 23  |
|     |         | 3.9.4 Ograničenja kojima se upravlja putem RFID kartice      | 24  |
|     |         | 3.9.5 Sinkronizacija daljinskog upravljača za poravnanje     | 25  |
|     | 3.10    | Priprema pacijenta                                           | 27  |
|     |         | 3.10.1 Nanošenje riboflavina, indukcija i poravnanje         | 28  |
|     | 3.11    | Započinjanje terapije                                        | 31  |
|     | 3.12    | Nadziranje terapije                                          | 31  |
|     | 3.13    | Pauziranje terapije                                          | 32  |
|     | 3.14    | Otkazivanje usred terapije                                   | 33  |
|     | 3.15    | Snimanje fotografija                                         | 34  |
|     | 3.16    | Završetak terapije                                           | 35  |

|   | 3.17                                                                                                    | Pregledavanje slika                                                                                                    | . 35                                                                                                    |
|---|----------------------------------------------------------------------------------------------------|----------------------------------------------------------------------------------------------------|----------------------------------------------------------------------------------------------------|
|   | 3.18                                                                                                    | Brisanje fotografija                                                                                                    | . 35                                                                                                    |
|   | 3.19                                                                                                    | Izvješće o pacijentovoj terapiji                                                                                                    | . 37                                                                                                    |
|   |                                                                                                    | 3.19.1 Dodavanje bilješki u izvješće o pacijentovoj terapiji                                                                                                    | . 38                                                                                                    |
|   |                                                                                                    | 3.19.2 Izvoz izvješća o terapiji                                                                                                    | . 39                                                                                                    |
|   |                                                                                                    | 3.19.3 Pregledavanje izvješća o terapiji                                                                                                    | . 41                                                                                                    |
|   | 3.20                                                                                                    | Isključivanje sustava KXL                                                                                                    | . 45                                                                                                    |
|   | 3.21                                                                                                    | Pristupanje izborniku s opcijama                                                                                                    | . 46                                                                                                    |
|   |                                                                                                    | 3.21.1 Upravljanje unaprijed postavljenim planovima klinike                                                                                                    | . 47                                                                                                    |
|   |                                                                                                    | 3.21.2 Izbornik s postavkama sustava                                                                                                    | . 47                                                                                                    |
|   |                                                                                                    | 3.21.3 Postavke sustava – mijenjanje glasnoće sustava                                                                                                    | . 48                                                                                                    |
|   |                                                                                                    | 3.21.4 Postavke sustava – mijenjanje balansa bijele boje kamere                                                                                                    | . 49                                                                                                    |
|   |                                                                                                    | 3.21.5 Postavke sustava – mijenjanje intenziteta ciljnika za poravnanje                                                                                                    | . 49                                                                                                    |
|   |                                                                                                    | 3.21.6 Postavke sustava – biranje drugog jezika sustava                                                                                                    | . 50                                                                                                    |
|   |                                                                                                    | 3.21.7 Postavke sustava – izvoz servisnog zapisnika                                                                                                    | . 50                                                                                                    |
|   |                                                                                                    | 3.21.8 Postavke sustava – sigurnosno kopiranje i vraćanje podataka o pacijentu                                                                                                    | . 51                                                                                                    |
|   |                                                                                                    | 3.21.9 Postavke sustava – prioritet prikazivanja unaprijed postavljenih planova klinike                                                                                                    | . 52                                                                                                    |
|   |                                                                                                    | 3.21.10 Servisne postavke                                                                                                    | . 52                                                                                                    |
|   |                                                                                                    | 3.21.11 Probni način rada                                                                                                    | . 52                                                                                                    |
| Δ | Održava                                                                                                    | anie / servisiranie                                                                                                    | 55                                                                                                    |
| - | A 1                                                                                                    | Pravila nostavljanja                                                                                                    | 55                                                                                                    |
|   | 4.1                                                                                                    | Održavanie koje provodi korisnik                                                                                                    | 55                                                                                                    |
|   | 4.2                                                                                                    |                                                                                                    | . 55                                                                                                    |
|   |                                                                                                    | Informacile o lamstvil                                                                                                    | 55                                                                                                    |
|   | 4.4                                                                                                    | Informacije o jamstvu<br>Informacije o ugovoru o servisiranju                                                                                                    | . 55                                                                                                    |
|   | 4.4                                                                                                    | Informacije o jamstvu<br>Informacije o ugovoru o servisiranju<br>Jednokratni pribor za svakog pacijenta                                                                                                    | . 55<br>. 55<br>55                                                                                           |
|   | 4.4<br>4.5                                                                                                    | Informacije o jamstvu<br>Informacije o ugovoru o servisiranju<br>Jednokratni pribor za svakog pacijenta<br>Piočavanje problema                                                                                                    | . 55<br>. 55<br>. 55                                                                                         |
|   | 4.4<br>4.5<br>4.6                                                                                               | Informacije o jamstvu<br>Informacije o ugovoru o servisiranju<br>Jednokratni pribor za svakog pacijenta<br>Rješavanje problema                                                                                                    | . 55<br>. 55<br>. 55<br>. 56                                                                                 |
|   | 4.4<br>4.5<br>4.6                                                                                               | Informacije o jamstvu<br>Informacije o ugovoru o servisiranju<br>Jednokratni pribor za svakog pacijenta<br>Rješavanje problema<br>4.6.1 Bežični daljinski upravljač                                                                                                    | . 55<br>. 55<br>. 55<br>. 56<br>. 56                                                                         |
|   | 4.4<br>4.5<br>4.6<br>4.7<br>4.8                                                                                 | Informacije o jamstvu<br>Informacije o ugovoru o servisiranju<br>Jednokratni pribor za svakog pacijenta<br>Rješavanje problema<br>4.6.1 Bežični daljinski upravljač<br>Upute za dezinfekciju<br>Čišćenje sustava                                                                                                    | . 55<br>. 55<br>. 55<br>. 56<br>. 56<br>. 59                                                                 |
|   | 4.4<br>4.5<br>4.6<br>4.7<br>4.8<br>4.9                                                                          | Informacije o jamstvu<br>Informacije o ugovoru o servisiranju<br>Jednokratni pribor za svakog pacijenta<br>Rješavanje problema<br>4.6.1 Bežični daljinski upravljač<br>Upute za dezinfekciju<br>Čišćenje sustava<br>Čišćenje otvora                                                                                                    | . 55<br>. 55<br>. 55<br>. 56<br>. 56<br>. 59<br>. 59<br>. 59                                                 |
|   | 4.4<br>4.5<br>4.6<br>4.7<br>4.8<br>4.9<br>4.10                                                                  | Informacije o jamstvu<br>Informacije o ugovoru o servisiranju<br>Jednokratni pribor za svakog pacijenta<br>Rješavanje problema<br>4.6.1 Bežični daljinski upravljač<br>Upute za dezinfekciju<br>Čišćenje sustava<br>Čišćenje sustava<br>Podečavanje zglobnog kraka                                                                                                    | . 55<br>. 55<br>. 56<br>. 56<br>. 56<br>. 59<br>. 59<br>. 60                                                 |
|   | 4.4<br>4.5<br>4.6<br>4.7<br>4.8<br>4.9<br>4.10<br>4.11                                                          | Informacije o jamstvu<br>Informacije o ugovoru o servisiranju<br>Jednokratni pribor za svakog pacijenta<br>Rješavanje problema<br>4.6.1 Bežični daljinski upravljač<br>Upute za dezinfekciju<br>Čišćenje sustava<br>Čišćenje sustava<br>Podešavanje zglobnog kraka<br>Pomicanje sustava                                                                                                    | . 55<br>. 55<br>. 56<br>. 56<br>. 59<br>. 59<br>. 60<br>. 60                                                 |
|   | 4.4<br>4.5<br>4.6<br>4.7<br>4.8<br>4.9<br>4.10<br>4.11<br>4.12                                                  | Informacije o jamstvu<br>Informacije o ugovoru o servisiranju<br>Jednokratni pribor za svakog pacijenta<br>Rješavanje problema<br>4.6.1 Bežični daljinski upravljač<br>Upute za dezinfekciju<br>Čišćenje sustava<br>Čišćenje otvora<br>Podešavanje zglobnog kraka<br>Pomicanje sustava<br>Spremanje sustava                                                                                                    | . 55<br>. 55<br>. 56<br>. 56<br>. 59<br>. 60<br>. 60<br>. 62<br>. 63                                         |
|   | 4.4<br>4.5<br>4.6<br>4.7<br>4.8<br>4.9<br>4.10<br>4.11<br>4.12<br>4.13                                          | Informacije o jamstvu<br>Informacije o ugovoru o servisiranju<br>Jednokratni pribor za svakog pacijenta<br>Rješavanje problema<br>4.6.1 Bežični daljinski upravljač<br>Upute za dezinfekciju<br>Čišćenje sustava<br>Čišćenje otvora<br>Podešavanje zglobnog kraka<br>Pomicanje sustava<br>Spremanje sustava<br>Softver                                                                                                    | . 55<br>. 55<br>. 56<br>. 56<br>. 59<br>. 59<br>. 60<br>. 60<br>. 62<br>. 63<br>. 63                         |
|   | 4.4<br>4.5<br>4.6<br>4.7<br>4.8<br>4.9<br>4.10<br>4.11<br>4.12<br>4.13<br>4 14                                  | Informacije o jamstvu<br>Informacije o ugovoru o servisiranju<br>Jednokratni pribor za svakog pacijenta<br>Rješavanje problema<br>4.6.1 Bežični daljinski upravljač<br>Upute za dezinfekciju<br>Čišćenje sustava<br>Čišćenje sustava<br>Podešavanje zglobnog kraka<br>Pomicanje sustava<br>Spremanje sustava<br>Softver<br>Bizici povezani s odlaganjem otpadnih proizvoda                                                        | . 55<br>. 55<br>. 55<br>. 56<br>. 56<br>. 59<br>. 59<br>. 60<br>. 60<br>. 60<br>. 62<br>. 63<br>. 63<br>. 64 |
|   | 4.4<br>4.5<br>4.6<br>4.7<br>4.8<br>4.9<br>4.10<br>4.11<br>4.12<br>4.13<br>4.14<br>4.15                          | Informacije o jamstvu<br>Informacije o ugovoru o servisiranju<br>Jednokratni pribor za svakog pacijenta<br>Rješavanje problema<br>4.6.1 Bežični daljinski upravljač<br>Upute za dezinfekciju<br>Čišćenje sustava<br>Čišćenje otvora<br>Podešavanje zglobnog kraka<br>Pomicanje sustava<br>Spremanje sustava<br>Softver<br>Rizici povezani s odlaganjem otpadnih proizvoda<br>Povođenje vizualne provjere                          | . 55<br>. 55<br>. 55<br>. 56<br>. 59<br>. 60<br>. 60<br>. 60<br>. 62<br>. 63<br>. 63<br>. 64<br>. 64         |
| 5 | 4.4<br>4.5<br>4.6<br>4.7<br>4.8<br>4.9<br>4.10<br>4.11<br>4.12<br>4.13<br>4.14<br>4.15<br>Klasifik              | Informacije o jamstvu<br>Informacije o ugovoru o servisiranju<br>Jednokratni pribor za svakog pacijenta<br>Rješavanje problema<br>4.6.1 Bežični daljinski upravljač<br>Upute za dezinfekciju<br>Čišćenje sustava<br>Čišćenje otvora<br>Podešavanje zglobnog kraka<br>Pomicanje sustava<br>Spremanje sustava<br>Softver<br>Rizici povezani s odlaganjem otpadnih proizvoda<br>Povođenje vizualne provjere                          | . 55<br>. 55<br>. 56<br>. 56<br>. 59<br>. 60<br>. 60<br>. 62<br>. 63<br>. 64<br>. 64                         |
| 5 | 4.4<br>4.5<br>4.6<br>4.7<br>4.8<br>4.9<br>4.10<br>4.11<br>4.12<br>4.13<br>4.14<br>4.15<br>Klasifika             | Informacije o jamstvu<br>Informacije o ugovoru o servisiranju<br>Jednokratni pribor za svakog pacijenta<br>Rješavanje problema<br>4.6.1 Bežični daljinski upravljač<br>Upute za dezinfekciju<br>Čišćenje sustava<br>Čišćenje otvora<br>Podešavanje zglobnog kraka<br>Pomicanje sustava<br>Spremanje sustava<br>Softver<br>Rizici povezani s odlaganjem otpadnih proizvoda<br>Povođenje vizualne provjere                          | . 55<br>. 55<br>. 56<br>. 56<br>. 59<br>. 60<br>. 60<br>. 63<br>. 63<br>. 63<br>. 63<br>. 64<br>. 64<br>. 64 |
| 5 | 4.4<br>4.5<br>4.6<br>4.7<br>4.8<br>4.9<br>4.10<br>4.11<br>4.12<br>4.13<br>4.14<br>4.15<br>Klasifika<br>Popis si | Informacije o jamstvu<br>Informacije o ugovoru o servisiranju<br>Jednokratni pribor za svakog pacijenta<br>Rješavanje problema<br>4.6.1 Bežični daljinski upravljač<br>Upute za dezinfekciju<br>Čišćenje sustava.<br>Čišćenje otvora<br>Podešavanje zglobnog kraka<br>Pomicanje sustava<br>Spremanje sustava<br>Softver<br>Rizici povezani s odlaganjem otpadnih proizvoda.<br>Povođenje vizualne provjere<br><b>acija opreme</b> | . 55<br>. 55<br>. 55<br>. 56<br>. 59<br>. 60<br>. 60<br>. 62<br>. 63<br>. 63<br>. 64<br>. 64<br><b>. 65</b>  |

## Popis slika

| Slika 2-1. Pregled cijelog sustava                                         | 8  |
|----------------------------------------------------------------------------|----|
| Slika 2-2. Slika sustava s opisima                                         | 9  |
| Slika 2-3. Bežični daljinski upravljač                                     | 9  |
| Slika 2-4. Oznaka sustava KXL                                              | 10 |
| Slika 2-5. Oznaka o emisiji UV zrake                                       | 10 |
| Slika 2-6. Oznaka o klasifikaciji lasera                                   | 10 |
| Slika 3-1. Prekidač napajanja                                              | 15 |
| Slika 3-2. Baza podataka pacijenata                                        | 16 |
| Slika 3-3. Unos podatka o pacijentu                                        | 17 |
| Slika 3-4. Izrada novog plana terapije                                     | 18 |
| Slika 3-5. Odabir oka                                                      | 18 |
| Slika 3-6. Provođenje zadanog plana terapije                               | 19 |
| Slika 3-7. Spremanje unaprijed postavljenog plana terapije klinike         | 20 |
| Slika 3-8. Prilagođeni plan terapije – kontinuirani način UV terapije      | 21 |
| Slika 3-9. Umetanje KXL aktivacijske kartice                               | 22 |
| Slika 3-10. Čitanje aktivacijske kartice                                   | 22 |
| Slika 3-11. Saldo terapija na kartici                                      | 23 |
| Slika 3-12. Saldo kartice: broj preostalih terapija                        | 23 |
| Slika 3-13. Na kartici više nema terapija                                  | 24 |
| Slika 3-14. Nevažeći parametri terapije                                    | 24 |
| Slika 3-15. Nevažeći parametri terapije                                    | 25 |
| Slika 3-16. Sinkronizacija daljinskog upravljača                           | 25 |
| Slika 3-17. Status postavljanja sustava                                    | 26 |
| Slika 3-18. Prekoračenje vremenskog ograničenja za postupak sinkronizacije | 26 |
| Slika 3-19. Status i značenje indikacijskog svjetla upravljača             | 27 |
| Slika 3-20. Status i značenje indikacijskog svjetla upravljača             | 27 |
| Slika 3-21. Priprema za terapiju: nanošenje riboflavina                    | 28 |
| Slika 3-22. Poravnanje ciljnika tijekom indukcije                          | 28 |
| Slika 3-23. Poravnanje crvenih ciljnika – X i Y osi te Z os                | 29 |
| Slika 3-24. Funkcije daljinskog upravljača                                 | 30 |
| Slika 3-25. Započinjanje UV terapije                                       | 31 |
| Slika 3-26. Zaslon "Terapija u tijeku (Treatment in Progress)"             | 32 |
| Slika 3-27. Zaslon "Terapija pauzirana (Treatment paused)"                 | 32 |
| Slika 3-28. Potvrđivanje otkazivanja djelomične terapije                   | 33 |
| Slika 3-29. Potvrda otkazivanja terapije                                   | 33 |
| Slika 3-30. Djelomična terapija, nedovršena                                | 34 |
| Slika 3-31. Snimanje fotografija                                           | 34 |
| Slika 3-32. Zaslon "Terapija završena (Treatment complete)"                | 35 |
| Slika 3-33. Odaberite ikonu kante za smeće da biste izbrisali fotografiju  | 36 |
| Slika 3-34. Odaberite "Da (Yes)" da biste izbrisali fotografiju            | 36 |
| Slika 3-35. Odaberite Gotovo (Done)                                        | 37 |
| Slika 3-36. Primjer izvješća o terapiji                                    | 38 |
| Slika 3-37. Ikona za komentiranje                                          | 39 |
| Slika 3-38. Odjeljak s komentarima                                         | 39 |
| Slika 3-39. Izvoz izvješća o terapiji                                      | 39 |
| Slika 3-40. Umetanje USB pogona                                            | 40 |
| Slika 3-41. Pogreška USB pogona i USB pogon pun                            | 40 |
| Slika 3-42. Generiranje izvješća o terapiji                                | 40 |
|                                                                            |    |

| Slika 3-43. Izvješće o terapiji izvezeno                                                                | 41 |
|----------------------------------------------------------------------------------------------------|----|
| Slika 3-44. Stranica 1 od 3: Pojedinosti terapije                                                       | 42 |
| Slika 3-45. Stranica 2 od 3: Komentari                                                                  | 43 |
| Slika 3-46. Stranica 3 od 3: Fotografije                                                                | 44 |
| Slika 3-47. Odabir opcije "Isključivanje (Power Off)"                                                   | 45 |
| Slika 3-48. Potvrda opcije "Isključivanje (Power Off)"                                                  | 45 |
| Slika 3-49. Položaj "Isključeno"                                                                        | 46 |
| Slika 3-50. Odabir gumba "Opcije (Options)"                                                             | 46 |
| Slika 3-51. Upravljanje unaprijed postavljenim planovima klinike                                        | 47 |
| Slika 3-52. Izbornik s postavkama sustava                                                               | 48 |
| Slika 3-53. Mijenjanje glasnoće                                                                         | 48 |
| Slika 3-54. Mijenjanje balansa bijele boje kamere                                                       | 49 |
| Slika 3-55. Intenzitet ciljnika za poravnanje                                                           | 50 |
| Slika 3-56. Mijenjanje jezika sustava                                                                   | 50 |
| Slika 3-57. Izvoz servisnog zapisnika na USB memorijski pogon                                           | 51 |
| Slika 3-58. Izvoz servisnog zapisnika u tijeku                                                          | 51 |
| Slika 3-59. Prioritet prikazivanja unaprijed postavljenih planova klinike                               | 52 |
| Slika 3-60. Na zaslonu "Popis pacijenata (Patient List)" navedeno je da je sustav u probnom načinu rada | 53 |
| Slika 3-61. Probni način rada naznačen je pri vrhu zaslona                                              | 53 |
| Slika 4-1. Pristup pretincu za baterije                                                                 | 56 |
| Slika 4-2. Neuspjela sinkronizacija daljinskog upravljača za poravnanje – izvorni daljinski upravljač   | 57 |
| Slika 4-3. Neuspjela sinkronizacija daljinskog upravljača za poravnanje – novi daljinski upravljač      | 58 |
| Slika 4-4. Postavite krak paralelno u odnosu na tlo                                                     | 60 |
| Slika 4-5. Otpuštanje vijka za postizanje ravnoteže A                                                   | 61 |
| Slika 4-6. Otpuštanje vijka za postizanje ravnoteže B                                                   | 61 |
| Slika 4-7. Postavljanje napetosti kraka pomoću vijka za podešavanje snage C                             | 61 |
| Slika 4-8. Konfiguracija sustava za pomicanje                                                           | 62 |
|                                                                                                    |    |

## Predgovor

## 1.1 Namjena priručnika

Ovaj je priručnik namijenjen rukovateljima sustava KXL tvrtke Avedro, Inc. Sve upute za rukovanje, slike proizvoda, grafički elementi zaslona, poruke o rješavanju problema/pogreškama i druge relevantne informacije sadržani su u ovom priručniku. Rukovatelj je dužan pobrinuti se da se sve sigurnosne upute navedene u ovom priručniku u potpunosti primjenjuju.

## 1.2 Namjena / Indikacije za upotrebu

Sustavom KXL primjenjuje se jednolična, mjerena doza ultraljubičastih (UV) A zraka na ciljano područje koje se liječi. Time se osvjetljava rožnica tijekom zahvata križnog povezivanja rožnice kojima se stabilizira rožnica oslabljena bolešću ili refraktivnim kirurškim zahvatom.

## 1.3 Izjava o odricanju odgovornosti u pogledu izmjena dizajna

- Zbog promjena dizajna i poboljšanja proizvoda, informacije navedene u ovom priručniku mogu biti promijenjene bez prethodne najave. Tvrtka Avedro, Inc. (dalje u tekstu: "tvrtka Avedro") zadržava pravo na promjenu dizajna proizvoda u bilo kojem trenutku bez prethodne najave, što posljedično može utjecati na sadržaj ovog priručnika.
- Tvrtka Avedro ne preuzima odgovornost za bilo koje pogreške u ovom priručniku. Tvrtka Avedro uložit će sve razumne napore kako bi ovaj priručnik bio ažuran te kako bi odgovarao isporučenom sustavu KXL.
- Zasloni računala prikazani u ovom priručniku samo su prikaz. Ovisno o verziji softvera sustava, između stvarnih zaslona računala i onih prikazanih o ovom priručniku mogu postojati manje razlike.
- Svi podaci o pacijentima koji se pojavljuju u ovom dokumentu, uključujući primjere zaslona, izmišljeni su i služe samo za potrebe prikaza. Povjerljivost podataka o pacijentima nije bila ugrožena (s dopuštenjem ili bez njega).

## 1.4 Izjava o reproduciranju

Bez unaprijed ishođenog pisanog dopuštenja tvrtke Avedro, Inc., ovaj priručnik (u cijelosti ili djelomično) ne smije se reproducirati, fotokopirati ili prenositi elektroničkim putem.

## **1.5** Izjava o pružanju podrške korisnicima u rukovanju proizvodom

Ako naiđete na poteškoće tijekom korištenja sustavom KXL, obratite se svom lokalnom predstavniku kojeg je tvrtka Avedro ovlastila.

## 1.6 Kontraindikacije, upozorenja i mjere opreza

### 1.6.1 Kontraindikacije

U ovom su odjeljku navedene situacije u kojima se uređaj ne smije upotrebljavati jer je rizik koji upotreba predstavlja jasno veći od bilo koje moguće koristi. Stanja koja su kontraindikacije za upotrebu uređaja uključuju:

- debljinu rožnice, uključujući epitel, manju od 375 mikrona
- periferni ulcerozni keratitis
- pacijente koji boluju od afakije
- pacijente koji boluju od pseudoafakije i koji nemaju implantiranu leću koja blokira UV zrake
- trudnice i dojilje
- djecu.

## 1.6.2 Upozorenja

Liječnici moraju procijeniti potencijalne koristi u pacijenata sa sljedećim stanjima:

- herpes simplex, herpes zoster keratitis, opetovana erozija rožnice, distrofija rožnice
- poremećaji u zarastanju epitela.
- U ovom se priručniku "mjera opreza" definira kao izjava kojom se korisnika upozorava na mogućnost nastanka problema s uređajem koji se odnosi na upotrebu ili zloupotrebu uređaja. Ti problemi uključuju neispravnost uređaja, kvar uređaja, oštećenje uređaja ili oštećenje druge imovine. U izjavi o mjeri opreza navedeno je što je potrebno poduzeti kako bi se opasnost izbjegla.
- U ovom je priručniku "upozorenje" definirano kao izjava kojom se korisnika upozorava na mogućnost ozljede, smrtnog slučaja ili drugih ozbiljnih štetnih reakcija koje se odnose na upotrebu ili zloupotrebu uređaja.

## 1.6.3 Upozorenja o električnoj sigurnosti

- Za ovu je opremu potrebno primijeniti posebne mjere opreza u pogledu elektromagnetske kompatibilnosti (EMC). Postavljanje i upotreba moraju se izvoditi u skladu s informacijama o elektromagnetskoj kompatibilnosti navedenima u ovom priručniku.
- Prijenosna i mobilna RF komunikacijska oprema može utjecati na električnu medicinsku opremu, poput sustava KXL tvrtke Avedro.

Klasifikacije opreme potražite u poglavlju 5.0 "Klasifikacije opreme".

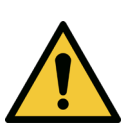

UPOZORENJE: Sve popravke i servisiranje mora obavljati isključivo osoblje koje je tvrtka Avedro obučila.

UPOZORENJE: Opremu NEMOJTE preinačavati bez ovlaštenja proizvođača.

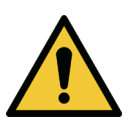

UPOZORENJE: Kako bi se izbjegao rizik od električnog šoka, ova oprema smije se spajati isključivo na izvor napajanja sa zaštitnim uzemljenjem.

Kako biste sustav odspojili od izvora napajanja, primite utikač kabela napajanja i izvucite ga iz utičnice.

Sustav je dizajniran za kontinuirani rad putem vanjskog priključka.

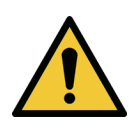

UPOZORENJE: Ova oprema radi pod opasnim naponom koji može uzrokovati električni šok, opekline ili smrtni slučaj. Kako biste smanjili opasnost od električnog šoka i nenamjernog izlaganja UV A zrakama, nemojte uklanjati fiksne ploče. Pobrinite se da svako servisiranje sustava, osim onog navedenog u ovom priručniku, isključivo obavlja kvalificirano servisno osoblje koje je ovlastila tvrtka Avedro.

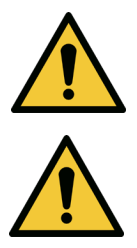

UPOZORENJE: Isključite sustav i odspojite zidni utikač prije servisiranja ili čišćenja (dezinficiranja) opreme.

Nikada nemojte povlačiti kablove kako biste kabel napajanja odspojili od utičnice. Kako biste odspojili kabel, primite utikač kabela napajanja i povucite ga iz utičnice.

Oprema mora biti pozicionirana tako da se kabel napajanja lako može odspojiti od utičnice.

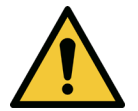

UPOZORENJE: Nemojte rukovati opremom čiji je kabel napajanja oštećen.

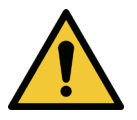

UPOZORENJE: Kabel napajanja postavite tako da se ne može spotaknuti o njega, stati na njega, prijeći kotačima preko njega te da ga se ne može uvijati, savijati, prikliještiti ili slučajno izvući iz zidne utičnice.

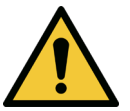

UPOZORENJE: Opremom se nemojte koristiti blizu vode te pazite da ne prolijete tekućinu na bilo koji njen dio.

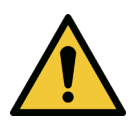

UPOZORENJE: Sustavom KXL nemojte rukovati u blizini zapaljivih smjesa ili anestetika.

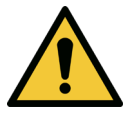

UPOZORENJE: Nikada nemojte izravno gledati u UV zraku. Zraku nikada nemojte usmjeriti prema osobi, osim u terapijske svrhe.

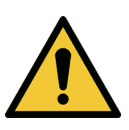

UPOZORENJE: Ako zanemarite lokalne propise o upotrebi elektrooptičkih medicinskih uređaja, to može uzrokovati neispravnost uslijed elektromagnetskih smetnji.

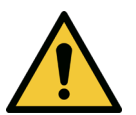

UPOZORENJE: Daljinski upravljač sadrži zamjenjive baterije. Uklonite baterije ako se sustav neće duže vremena upotrebljavati.

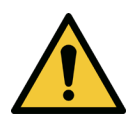

UPOZORENJE: Ako upotrebljavate pribor koji nije isporučen s uređajem, upotreba uređaja neće biti u skladu s propisima.

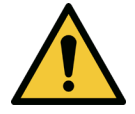

UPOZORENJE: Druga oprema može ometati sustav čak i ako je ta oprema u skladu sa zahtjevima za emisije prema CISPR-u.

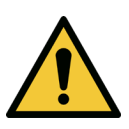

UPOZORENJE: Izbjegavajte rukovati opremom ako se nalazi uz drugu opremu ili ako je druga oprema naslagana na nju jer to može rezultirati neispravnim radom. Ako je takvo rukovanje nužno, potrebno je pratiti rad i ove i druge opreme kako biste se uvjerili da ispravno rade.

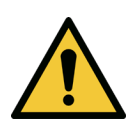

UPOZORENJE: Prijenosna RF komunikacijska oprema (uključujući perifernu opremu poput antenskih kablova i eksternih antena) ne smije biti na udaljenosti manjoj od 30 cm (12 inča) od bilo kojeg dijela sustav KXL tvrtke Avedro (110-01019), uključujući kablove koje je proizvođač specificirao. U protivnom može doći do srozavanja radnog učinka opreme.

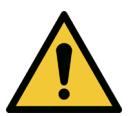

UPOZORENJE: Sustav se ne smije servisirati ili održavati dok se koristi na pacijentu.

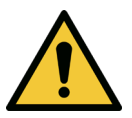

UPOZORENJE: Nije sigurno za MR – držati dalje od opreme za snimanje magnetskom rezonancom.

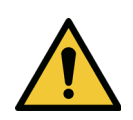

UPOZORENJE: Nemojte upotrebljavati uređaj koji je oštećen ili neispravan. Upotreba takvog uređaja može uzrokovati ozljedu korisnika i/ili pacijenta.

### 1.7 Sigurnosna upozorenja o radijaciji

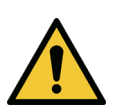

UPOZORENJE: Upotrebljavajte isključivo instrumente koji su odobreni za upotrebu s laserima kako biste spriječili reflektiranje UV zračenja o glatke metalne površine.

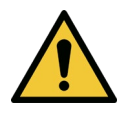

UPOZORENJE: Ovaj proizvod emitira UV zrake. Izbjegavajte izlagati oči i kožu nezaštićenim proizvodima. Zraku nikada nemojte usmjeriti prema osobi, osim u terapijske svrhe.

## 1.8 Sigurnost pacijenta

 Terapija se mora odvijati u tihoj i opuštenoj atmosferi kako se ne bi ometala pažnja pacijenta. Pacijent treba ležati na stolu ili sjediti na stolcu za pacijenta. Pacijentova glava treba biti udobno oslonjena o naslon za glavu. Iznimno je važno da se stol ili stolac za pacijenta te sustav ne pomiču tijekom terapije.

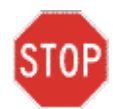

OPREZ: Sustav KXL medicinski je proizvod. S time u vidu, njime se smije rukovati isključivo u zdravstvenim ustanovama ili na mjestima za pružanje zdravstvene skrbi pod nadzorom obučenog medicinskog osoblja.

#### 1.9 Dodatne sigurnosne mjere

- Strogo je zabranjeno preinačavati eksternu zraku svjetlosti sustava upotrebom optičkih elemenata.
- Plastični instrumenti poput spekuluma ili štitnika za oči mogu se oštetiti prilikom izlaganja UV zraci. To može rezultirati degradacijom proizvoda. Stoga je potrebno upotrebljavati isključivo pribor ili kirurške instrumente od nehrđajućeg čelika koje je preporučila tvrtka Avedro.
- Može doći do refleksije zrake o glatke metalne površine čak i ako ste ih pokušali prekriti. Stoga je potrebno upotrebljavati isključivo instrumente koji su odobreni za upotrebu s laserskim zrakama.

## 1.10 Izjava o usklađenost s pravilima FCC-a

Ova je oprema ispitana te je za nju utvrđeno da je u skladu s ograničenjima za digitalne uređaje klase B prema dijelu 15. Pravila FCC-a (Savezna komunikacijska komisija SAD-a). Ta su ograničenja osmišljena kako bi se pružila razumna zaštita od štetnih smetnji u rezidencijalnom okruženju. Ova oprema generira, upotrebljava i može zračiti energiju radijske frekvencije. Ako se ne postavi i upotrebljava u skladu s uputama, može uzrokovati štetno ometanje radijske komunikacije. Međutim, nema jamstva da u pojedinačnim slučajevima neće doći do smetnji. Ako oprema izazove štetne smetnje u primanju radijskog ili televizijskog signala, što možete utvrditi isključivanjem i uključivanjem opreme, korisnika savjetujemo da pokuša ukloniti smetnje primjenom jedne ili više od sljedećih mjera:

- Reorijentirajte ili premjestite antenu za prijam signala.
- Povećajte udaljenost između opreme i prijamnika.
- Opremu spojite na električnu utičnicu koja je na drugačijem krugu nego ona na koju je spojen prijamnik.
- Za pomoć se obratite Službi za korisnike tvrtke Avedro.
- Kako bi se poštivala ograničenja emisija koja je FCC propisao, potrebno je upotrebljavati odgovarajuće zaštićene i uzemljene kablove i priključke. Odgovarajuće kablove i priključke moguće je nabaviti od tvrtke Avedro. Tvrtka Avedro ne snosi odgovornost za bilo kakvo ometanje radijskog ili televizijskog signala uzrokovano neodobrenim izmjenama ili preinakama ove opreme. Neodobrene izmjene ili preinake mogu poništiti korisnikovo pravo na rukovanje opremom.

# 2 Uvod

## 2.1 Pregled sustava

Sustav KXL je elektronički medicinski uređaj za emitiranje ultraljubičastih zraka (valne duljine 365 nm) u kružnom uzorku na rožnicu nakon nanošenja otopine riboflavina. Ozračivanjem riboflavina stvara se singletni kisik zbog kojeg se u kolagenu rožnice formiraju međumolekularne veze te se rožnica učvršćuje putem križnog povezivanja. Ugrađeni računalni sustav upravlja tokom UV zrake usmjerenim prema rožnici i vremenom ozračivanja rožnice (tj., tokom ozračivanja).

Mehanizam za emitiranje UV A zrake i kamera nalaze se u **optičkoj glavi**. Prema postavkama koje je postavio proizvođač, LED emitira UV A zraku valne duljine 365 nm pri intenzitetu od 3 mW/cm<sup>2</sup> do 45 mW/cm<sup>2</sup>.

Fiksni otvor postavljen u putanju UV A zrake služi za postizanje jednoličnog kružnog područja zračenja na ravnini na koju se primjenjuje terapija. Promjer iznosi otprilike 9 mm. Laseri za poravnanje služe kao pomoć korisniku u fokusiranju zrake na rožnicu pacijenta. Preciznim poravnanjem UV zrake, koje se radi tako da se prate laseri za poravnanje, upravlja se putem bežičnog daljinskog upravljača i internog pogonskog sustava. Snaga terapije može iznositi od 3 mW/cm<sup>2</sup> do 45 mW/cm<sup>2</sup>, a korisnik je može podesiti u koracima od 1 mW/cm<sup>2</sup>. Ukupnu energiju moguće je podesiti u koracima od 0,1 J/cm<sup>2</sup> na korisničkom sučelju. Međutim, stvarnim ograničenjima snage i energije upravlja RFID kartica terapije.

KXL je dizajniran kao prijenosni sustav s zglobnim krakom kako bi se sustav mogao pomicati za potrebe poravnanja UV zrake s rožnicom pacijenta. Parametri terapije (Razdoblje indukcije riboflavina (Riboflavin Induction Period), Ukupna energija UV zrake (Total UV Energy), Snaga UV zrake i trajanja ciklusa pulsa UV zrake (UV Power and UV Pulse Cycle Times)) određuju se putem korisničkog sučelja na dodirnom zaslonu računala.

Sustav KXL upotrebljava se zajedno s otopinom riboflavina i RFID karticom.

## 2.1.1 Glavne komponente

Glavne komponente sustava KXL su:

- optička glava s izvorom UV zrake i kamerom
- konzola sustav KXL s korisničkim sučeljem
- bežični daljinski upravljač (sa zamjenjivim baterijama)
- KXL terapijski komplet za ubrzano križno povezivanje (potrošni materijal isporučen zasebno)
- AC kabel napajanja odobren za upotrebu u bolnicama (mogućnost blokade/odspajanja)
- broj dijela sustava: 110-01019.

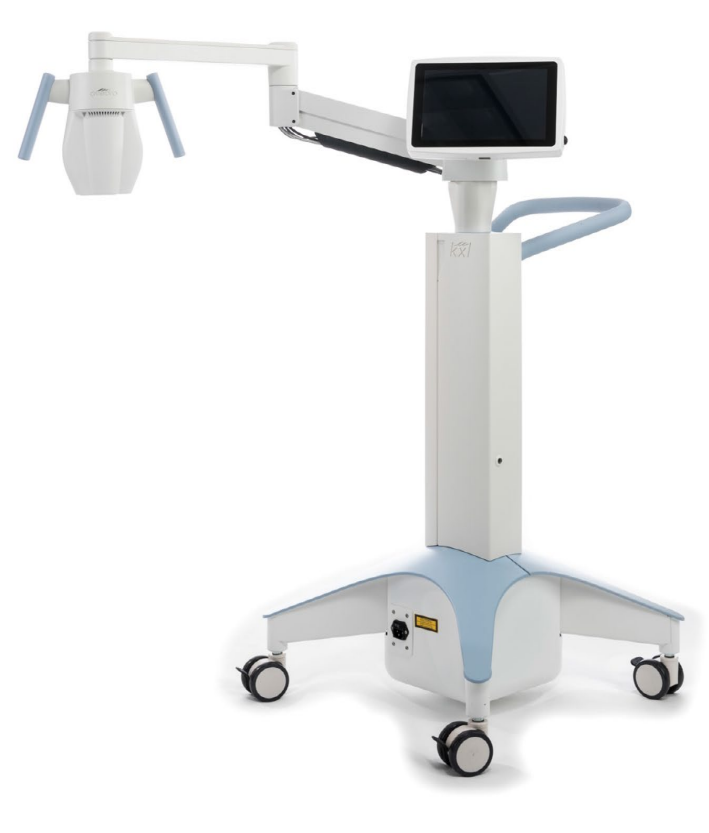

Slika 2-1. Pregled cijelog sustava

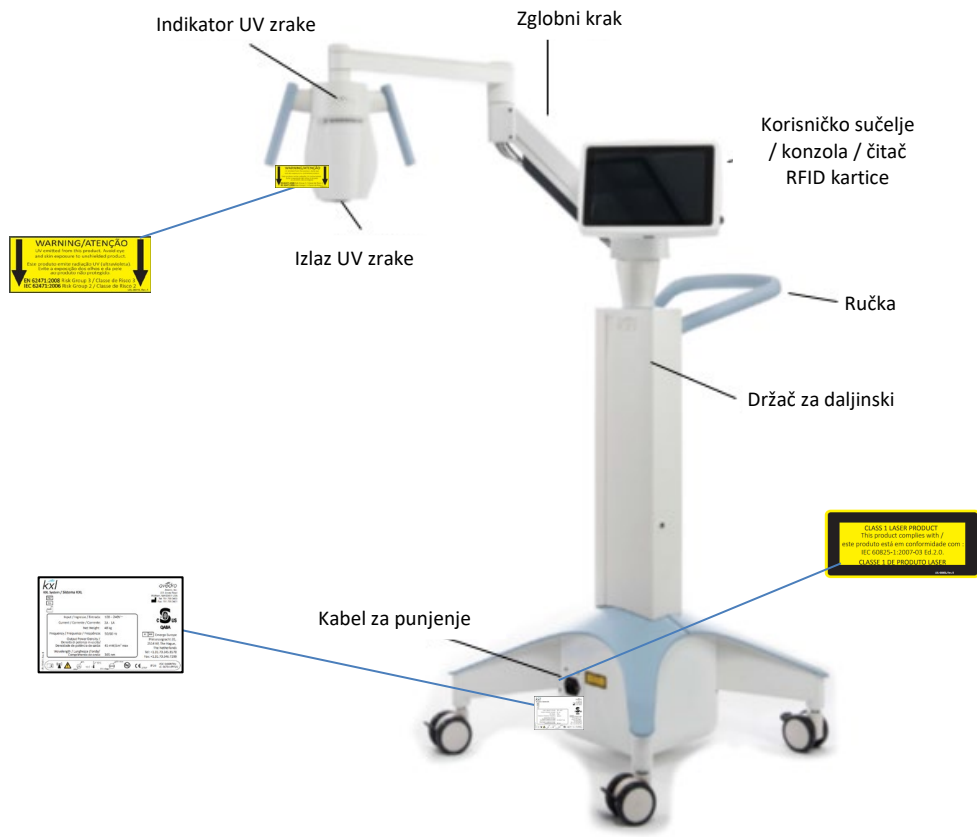

Slika 2-2. Slika sustava s opisima

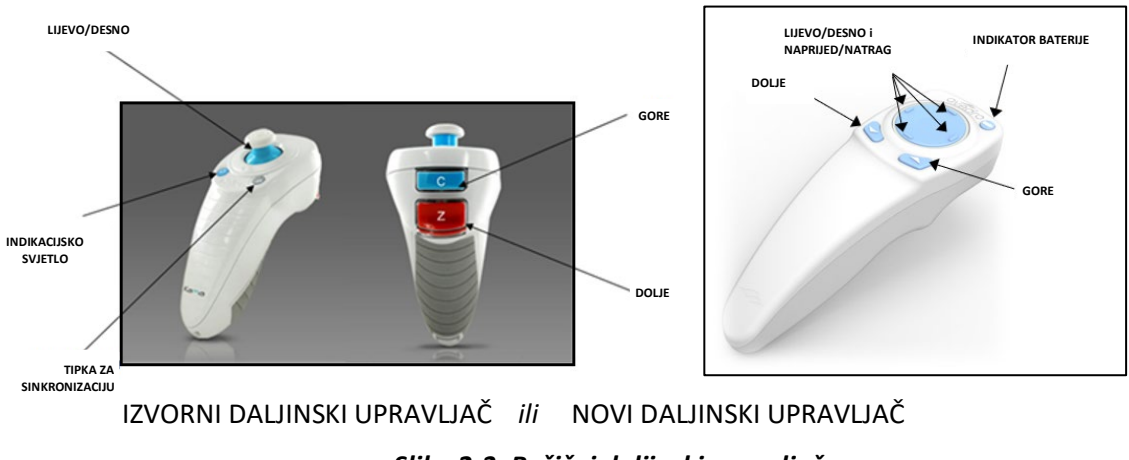

Slika 2-3. Bežični daljinski upravljač

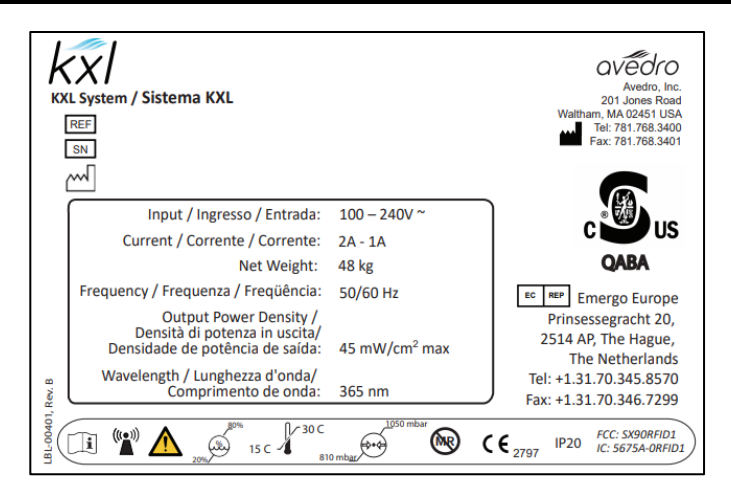

Slika 2-4. Oznaka sustava KXL

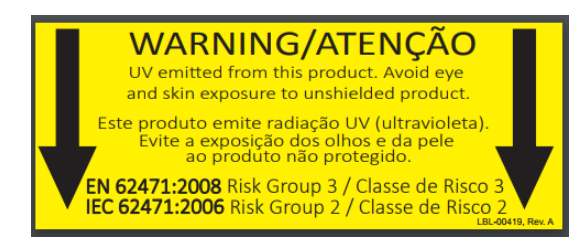

Slika 2-5. Oznaka o emisiji UV zrake

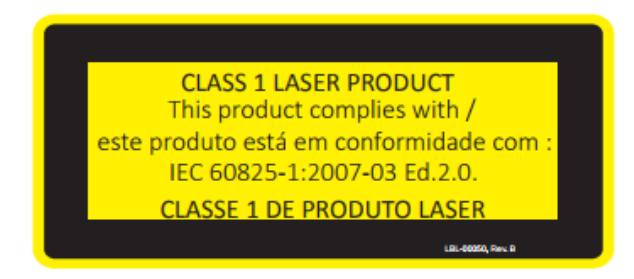

Slika 2-6. Oznaka o klasifikaciji lasera

# 3 Rad sustava

## 3.1 Korištenje dodirnom pločicom / tipkovnicom

U tablici u nastavku navedeni su i opisani važni gumbi dodirne pločice i ikone jedinstveni radu sustava KXL. Glavne komponente sustava KXL navedene su i opisane u poglavlju 2.

| Tipka dodirne<br>pločice                                                                                              | Ikona                                                    | Opis/funkcija                                                                        |
|----------------------------------------------------------------------------------------------------|----------------------------------------------------------|--------------------------------------------------------------------------------------|
| Gumb za isključivanje<br>(početni zaslon)                                                                             | Power off                                                | Isključivanje napajanja<br>konzole električnom<br>energijom.                         |
| Gumb "Dodajte<br>novog pacijenta"<br>(Add new patient)<br>(početni zaslon)                                            |                                                          | Dodavanje podataka o<br>pacijentu prije liječenja<br>pacijenta                       |
| Gumb "Opcije"<br>(Options) (početni<br>zaslon)                                                                        | Options                                                  | Prikaz postavki sustava i<br>upravljanje unaprijed<br>postavljenim planovima         |
| Gumb za saldo<br>aktivacijske kartice                                                                                 | Activation card balance                                  | Prikaz salda na kartici terapije                                                     |
| Gumb "Upravljajte<br>unaprijed<br>postavljenim<br>planovima klinike"                                                  | Manage clinic preset plans                               | Izmjena parametara unaprijed<br>postavljenih planova terapije                        |
| Postavke sustava                                                                                                    | ktings کارچې کارې کې کې کې کې کې کې کې کې کې کې کې کې کې | Prikaz izbornika "Postavke<br>sustava (System settings)"                             |
| Servisne postavke                                                                                                    | Service settings                                         | Mogućnost uređivanja<br>zadanih parametara                                           |
| Gumb "Izradite novi<br>plan terapije kako<br>biste započeli"<br>(zaslon "Pregled<br>pacijenta (Patient<br>Overview)") | +<br>Create new treatment<br>plan to begin               | Pokretanje unaprijed<br>postavljenog ili izmijenjenog<br>plana terapije za pacijenta |
| Znak PLUS (razni<br>zasloni "Klinički<br>protokol (Clinical<br>Protocol)")                                            | +                                                        | Povećavanje vrijednosti<br>aktualnog polja.                                          |

| Znak MINUS (razni<br>zasloni "Klinički<br>protokol (Clinical<br>Protocol)") | _ | Smanjivanje vrijednosti<br>aktualnog polja. |
|-----------------------------------------------------------------------------|---|---------------------------------------------|
|-----------------------------------------------------------------------------|---|---------------------------------------------|

| Tipka dodirne<br>pločice                                                                      | Ikona                 | Opis/funkcija                                                                                                    |
|-----------------------------------------------------------------------------------------------|-----------------------|----------------------------------------------------------------------------------------------------|
| Gumb X (razni<br>zasloni)                                                                     | ×                     | Poništavanje svih unosa na<br>zaslonu i povratak na<br>prethodni zaslon.                                                     |
| Gumb s kvačicom<br>(razni zasloni)                                                            | 🗸 ок                  | Davanje naredbe sustavu da<br>prihvati trenutačne unose na<br>zaslonu i nastavi na sljedeći<br>korak.                        |
| Gumb za otkazivanje<br>(razni zasloni)                                                        | × Cancel              | Poništavanje svih unosa na<br>zaslonu i povratak na<br>prethodni zaslon.                                                     |
| Gumb Gotovo (razni<br>zasloni)                                                                | Done                  | Evidentiranje svih izmjena na<br>zaslonu ili obavještavanje<br>korisnika nakon čega slijedi<br>vraćanje na prethodni zaslon. |
| Gumb za izvoz                                                                                 |                       | Izvoz izvješća o pacijentovoj<br>terapiji na USB memorijski<br>pogon                                                         |
| Gumb za dodavanje<br>komentara (zaslon<br>"Pregled pacijenta<br>(Patient Overview)")          |                       | Dodavanje bilješki u izvješće<br>o pacijentovoj terapiji.                                                                    |
| Ikona kante za smeće                                                                          | <b></b>               | Brisanje fotografija<br>snimljenih tijekom terapije.                                                                         |
| Gumb za otkazivanje<br>terapije (razni zasloni<br>"Klinički protokol<br>(Clinical Protocol)") | Cancel treatment      | Otkazivanje terapije za<br>pacijenta.                                                                                        |
| Gumb za pokretanje<br>mjerača vremena                                                         | Start timer           | Pokretanje mjerača vremena<br>terapije                                                                                       |
| Gumb za promjenu<br>vrste terapije                                                            | Change treatment type | Promjena vrste terapije                                                                                                    |

| "Klinički protokol | Gumb za provođenje<br>terapije (razni zasloni<br>"Klinički protokol<br>(Clinical Protocol)") | Perform treatment |  |
|--------------------|----------------------------------------------------------------------------------------------|-------------------|--|
|--------------------|----------------------------------------------------------------------------------------------|-------------------|--|

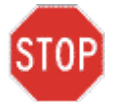

OPREZ: Sustavom KXL smije rukovati isključivo kvalificirano i iskusno osoblje.

## 3.2 UV energija (doza)

- UV energija (doza) produkt je UV snage (intenziteta) i trajanja UV ozračivanja. UV energiju i UV snagu može se podesiti. Izračunato trajanje UV ozračivanja bit će prikazano.
- Tijekom terapije sustav prati UV energiju, UV snagu, trajanje UV ozračivanja i ukupno trajanje terapije.
- Ove opcije korisnik može podesiti u načinu rada za planiranje terapije. Vidjeti odjeljak 3.8.3.
- Dostupna su dva načina terapije UV zrakama: kontinuirani i pulsni.
  - Kontinuirani način: UV zraka konstanto se emitira tijekom trajanja UV terapije.

#### Parametri kontinuiranog načina:

Razdoblje indukcije:1 sekunda – 30 minutaUV energija\*:1 – 10,7 J/cm²UV snaga:3 – 45 mW/cm²\*Korisnik može podesiti UV energiju u koracima od 0,1 J/cm². Rasponomenergije upravlja RFID kartica.

 Pulsni način: Emitiranje UV zrake se uključuje i isključuje u intervalima koje je odredio korisnik.

#### Parametri pulsnog načina:

| Razdoblje indukcije:                | 1 sekunda – 30 minuta             |
|-------------------------------------|-----------------------------------|
| UV energija*:                       | 1 – 10,7 J/cm <sup>2</sup>        |
| UV snaga:                           | 6 – 45 mW/cm <sup>2</sup>         |
| UV emitiranje uključeno, trajanje:  | 1,0 – 4,0 sekunde                 |
| UV emitiranje isključeno, trajanje: | 1,0 – 4,0 sekunde                 |
| *Korisnik može podesiti UV energiju | u koracima od 0,1 J/cm². Rasponom |
| energije upravlja RFID kartica.     |                                   |

• U uputama za upotrebu riboflavina potražite informacije o formulaciji.

#### 3.3 Priprema sustava

- Sustav KXL postavite kraj stola ili stolca na kojem će pacijent primiti terapiju. Blokirajte kotačiće kako biste fiksirali položaj uređaja.
- Uvjerite se da je sustav uključen.
- Kada se sustav upotrebljava, glavu sustava držite dalje od jarkog svjetla. Primjerice, nemojte ju postaviti ispred prozora.
- Provjerite ima li na staklu otvora za zraku prašine ili prljavštine. Upute za čišćenje potražite u odjeljcima 4.7 i 4.8.

## 3.4 Važni koraci prije uključivanja sustava

- Korisnik je odgovoran uvjeriti se da sustav KXL ispravno radi prije početka terapije.
- Kako biste se uvjerili da sustav ispravno radi, razmotrite sljedeće obvezne stavke:
  - Provjerite ima li vidljivih znakova oštećenja na uređaju, priboru i spojnim kablovima.
  - Uzmite u obzir lokalne propise o upotrebi prijenosnih elektrooptičkih medicinskih uređaja.

## 3.5 Uključivanje sustava

- Glavni prekidač napajanja postavite u položaj "Uključeno" (nalazi se na podnožju sustava KXL, pokraj utikača kabela napajanja). Prekidačem se upravlja napajanjem sustava KXL iz AC izvora napajanja.
- Pritisnite i otpustite tipku za uključivanje koja se nalazi na bočnoj strani zaslona sustava KXL. Vidjeti sliku 3-1. Započet će sekvenca uključivanja sustava KXL tijekom koje se učitavaju operativni sustav i sve konfiguracijske i referentne datoteke.

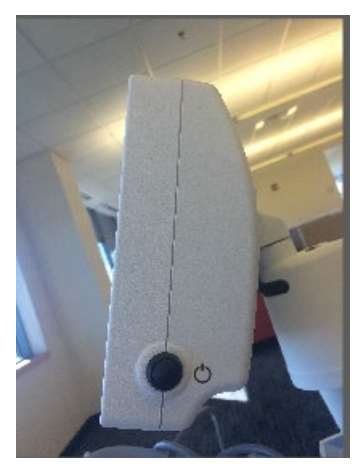

Slika 3-1. Prekidač napajanja

• NAPOMENA: Ako dođe do pogreške prilikom pokretanja, zabilježite sve poruke o pogreškama i obratite se svom distributeru ili Službi za korisnike.

- Upute o sekvenci isključivanja potražite u odjeljku 3.21.
- U popis pacijenata, prikazanom na slici 3.2, spremaju se:
  - o pacijenti koji su primili terapiju
  - o pacijenti koji nisu primili terapiju za koje je spremljen plan terapije
  - novi pacijenti kojima nije dodijeljen plan terapije.

| U Power off |          |            | Patient I | List         | •                                    | Options   |
|-------------|----------|------------|-----------|--------------|--------------------------------------|-----------|
|             |          | S          | earch pa  | tients       | Add new                              | v patient |
| Last 🔻      | First    | Patient ID | Sex       | DOB          | Treatment status                     |           |
| Allen       | April    | 23434221   | F         | 28 Feb, 1967 | Created OS<br>LASIK/PRK - 9 Feb      |           |
| Anderson    | James    | 65334533   | м         | 19 Jul, 1982 | Created OD<br>Accel CXL - 10 Feb     |           |
| Birmingham  | Gerard   | 34234244   | м         | 1 Jan, 1973  | ₽ Treated OD, OS<br>Multiple - 9 Feb |           |
| Bradford    | Rachel   | 12323197   | F         | 18 Oct, 1969 | Custom - 2 Feb                       |           |
| Chamford    | Steven   | 58345999   | м         | 13 Mar, 1984 | Patient added<br>12 Feb              |           |
| Costantino  | Caroline | 62445789   | F         | 3 Mar, 1993  | Created OD<br>Preset 1 - 11 Dec      |           |

Slika 3-2. Baza podataka pacijenata

## 3.6 Podaci o postojećim pacijentima

 Kako biste u popisu pacijenata potražili postojećeg pacijenta, dodirnite okvir "pretraživanje pacijenata (search patients)" i pojavite će se tipkovnica. Unesite ime pacijenta i rezultati će se pojaviti.

## 3.7 Dodavanje novog pacijenta

• Kako biste dodali novog pacijenta, odaberite opciju "Dodajte novog pacijenta (Add new patient)". Pojavit će se skočni prozor prikazan na slici 3-3.

| _ast name |     |        | First nar  | ne   |   |
|-----------|-----|--------|------------|------|---|
| Thomas    |     |        | Benjar     | min  |   |
| D number  |     |        |            |      |   |
| 338271    |     |        |            |      |   |
| Sex       |     |        |            |      |   |
| Male      | O F | emale  |            |      |   |
| DOB       |     |        |            |      |   |
| 18        | •   | Januar | y <b>-</b> | 1985 | • |
|           |     |        |            |      |   |
| × Cano    | el  | Use an | onymous    | V OF | < |

Slika 3-3. Unos podatka o pacijentu

- Ako odaberete opciju "Upotrijebi anonimnog pacijenta (Use anonymous patient)", u polju "Prezime (last name)" navest će se "Anonimno (Anonymous)", a u polju "Ime (first name)" navest će se broj koji će povećava u odnosu na prethodni anonimni unos.
- Kada dovršite unos podataka o pacijentu, gumb "OK" postat će dostupan.
- Pacijente je moguće dodati u bilo kojem trenutku. Bit će spremljeni u bazu podataka nakon što pritisnete gumb "OK".

## 3.8 Izrada novog plana terapije

- Iz baze podataka terapije odaberite pacijenta kojeg želite liječiti
- Pritisnite "Izradite novi plan terapije kako biste započeli (Create new treatment plan to begin)"

| Thomas, Benjamin       |                                      | ID: 338271   DOB: 18 Jan, 1985 | Edit patient info |
|------------------------|--------------------------------------|--------------------------------|-------------------|
| < Back to Patient List | Patient Overview                     |                                |                   |
|                        |                                      |                                |                   |
|                        |                                      |                                |                   |
|                        |                                      |                                |                   |
|                        | +                                    |                                |                   |
|                        | Create new treatmen<br>plan to begin | t                              |                   |
|                        |                                      |                                |                   |
|                        |                                      |                                |                   |
|                        |                                      |                                |                   |
|                        |                                      |                                |                   |

Slika 3-4. Izrada novog plana terapije

## 3.8.1 Odabir oka koje će se liječiti

- Odaberite oko koje želite liječiti: OD ili OS
- Kada odaberete oko, polje će biti označeno plavom bojom kako je prikazano na slici 3-5.

| Thomas, Benjamin          | 35 / M                  | ID: 338271   DOB: 18 Jan, 1985 |
|---------------------------|-------------------------|--------------------------------|
|                           | New Treatment Plan      | ×                              |
| 8 treatments left on card | Enter treatment details | Save as clinic preset          |
| Select eye                |                         |                                |
| • OD • OS                 |                         |                                |
| Select treatment type     |                         |                                |
| KXL Defaults Custom       |                         |                                |
| Accelerated Epi-Off CXL   |                         |                                |
| Conventional CXL          |                         |                                |
| Lasik Xtra                |                         |                                |
| Next                      | Undo changes            | Perform treatment              |

Slika 3-5. Odabir oka

## 3.8.2 Biranje zadane vrste KXL terapije

- Sustav je pretprogramiran s tri zadana plana KXL terapije, kako je prikazano na slici 3-5:
  - Ubrzano KRP, bez epi (Accelerated Epi-Off CXL)
  - Konvencionalno KRP (Conventional CXL)
  - o LASIK Xtra
- Parametri terapije unaprijed su određeni za zadane planove KXL terapije.
- Odaberite željeni zadani plan KXL terapije te zatim odaberite opciju "Provedi terapiju (Perform Treatment)" kako biste nastavili, kako je prikazano na slici 3-6.

| Thomas, Benjamin          | 35 / M                              | I                 | D: 338271   DOB: 18 Jan, 1985 |
|---------------------------|-------------------------------------|-------------------|-------------------------------|
|                           | New Treatment                       | Plan              | <b> </b> ×                    |
| 8 treatments left on card | <b>OD</b> - Accelerated Epi-Off CXL |                   | Save as clinic preset         |
| Select eye OD OS          | Formulation:                        |                   | VibeX Rapid                   |
| Select treatment type     | Riboflavin induction time:          |                   | 10 min 0 sec                  |
| KXL Defaults Custom       | UV irradiance:                      |                   | 30 mW/cm <sup>2</sup>         |
| Accelerated Epi-Off CXL   | Total UV dose:                      |                   | 7.2 J/cm <sup>2</sup>         |
| Conventional CXL          | UV delivery:                        |                   | Pulsed                        |
| Lasik Xtra                | Pulse duration:                     | On <b>1.0</b> sec | orr 1.0 sec                   |
|                           | Total treatment time:               |                   | 8 min 0 sec                   |
|                           |                                     |                   |                               |
| Change treatment type     | Undo changes                        |                   | Perform treatment             |

Slika 3-6. Provođenje zadanog plana terapije

## 3.8.3 Prilagođeni planovi terapije

- Svaki zadani KXL plan možete urediti kako biste promijenili dozu energije, ozračivanje ili neki drugi parametar terapije. Potom ga možete spremiti kao "Prilagođeni (Custom)" plan terapije za buduću upotrebu.
- Odaberite zadani KXL plan kao polazište ili odaberite karticu vrsta terapije "Prilagođeni (Custom)" kako biste izradili novi, prilagođeni plan.
  - Ako je odabran zadani KXL plan, pritisnite "Spremi kao unaprijed postavljeni plan klinike (Save as clinic preset)" kako biste ga spremili na kartici vrsta terapije "Prilagođeno (Custom)".
  - Unesite naziv za unaprijed postavljeni plan terapije klinike.

| Save As Clinic      | name             |               |             |
|---------------------|------------------|---------------|-------------|
| my treatment        |                  |               |             |
| New Preset          |                  | Override Exis | ting Preset |
| Select preset to ov | verwrite         |               |             |
| Preset 1:           | CXL Treatment Cu | istom         |             |
| × Cano              | cel              |               | 🗸 ок        |

Slika 3-7. Spremanje unaprijed postavljenog plana terapije klinike

- Odaberite "OK" i potom odaberite novi unaprijed postavljeni plan terapije klinike iz kartice vrsta terapije "Prilagođeno (Custom)".
- U prilagođenim planovima terapije možete urediti pojedinačne parametre.
- Dodirnite zaslon unutar određenog parametra i povećajte ili smanjite vrijednost željenog polja koristeći se strelicama.
- Odaberite "Spremi izmjene (Save changes)" ako želi isti prilagođeni plan terapije koristiti i ubuduće.

#### 3.8.4 Mijenjanje parametara prilagođenih planova terapije

• Dostupna su dva načina terapije UV zrakama: kontinuirani i pulsni.

Kontinuirani način: UV zraka konstanto se emitira tijekom trajanja UV terapije.

<u>Pulsni način</u>: Emitiranje UV zrake se uključuje i isključuje u intervalima koje je odredio korisnik.

• U primjeru u nastavku korisnik je odabrao "Kontinuirani (Continuous)" način UV terapije tako da je pritisnuo padajući izbornik desno od stavke "Način emitiranja UV zrake (UV Delivery)", kako je prikazano na slici 3-8.

| Thomas, Benjamin          | 35 / M                     | ID: 338271   DOB: 18 Jan, 1985 |
|---------------------------|----------------------------|--------------------------------|
|                           | New Treatment Plan         | ×                              |
| 8 treatments left on card | OD - my treatment          | Save changes                   |
| Select eye                | Formulation:               | VibeX Rapid                    |
| Select treatment type     | Riboflavin induction time: | 10 min 0 sec                   |
| KXL Defaults Cust         | UV irradiance:             | 30 mW/cm <sup>2</sup>          |
| CXL Treatment Custor      | Total UV dose:             | 7.2 J/cm <sup>2</sup>          |
| my treatment              | UV delivery:               | Continuous                     |
|                           | Total treatment time:      | 4 min 0 sec                    |
|                           |                            |                                |
|                           |                            |                                |
| Change treatment type     | e Undo changes             | Perform treatment              |

Slika 3-8. Prilagođeni plan terapije – kontinuirani način UV terapije

- Unesite ostale željene parametre prilagođene terapije:
  - Ukupna UV doza\*
  - UV ozračivanje (3 45 mW/cm<sup>2</sup>)

#### NAPOMENA: Ukupno trajanje terapije bit će automatski izračunato i prikazano.

- \* Korisnik može podesiti UV dozu u koracima od 0,1 J/cm<sup>2</sup>. Rasponom doze upravlja RFID kartica.
- Pregledajte i potvrdite sve parametre terapije odabirom opcije "Provedi terapiju (Perform treatment)".

#### 3.9 Započinjanje terapije

- Odaberite pacijenta iz baze podataka pacijenata.
- Ako ste upravo izradili plan terapije, odaberite "Provedi terapiju (Perform treatment)".

#### 3.9.1 Umetnite karticu terapije / RFID aktivacijsku karticu

• Aktivacijsku karticu u potpunosti umetnite u RFID utor i ostavite je u njemu.

| Insert activation card in card reader |   | 24690 |
|---------------------------------------|---|-------|
| Insert activation card in card reader | - |       |
| Insert activation card in card reader |   |       |
|                                       |   |       |

Slika 3-9. Umetanje KXL aktivacijske kartice

## **3.9.2** Aktivacijske kartice za jednu upotrebu

• Karticu nemojte uklanjati dok čitanje ne završi.

|                      | 01640         |
|----------------------|---------------|
|                      |               |
|                      |               |
|                      |               |
| Reading ac<br>Do not | t remove card |
|                      |               |

#### Slika 3-10. Čitanje aktivacijske kartice

• Korisnik će biti upozoren na to da je na kartici ostala još samo jedna terapija, kako je prikazano na slici 3-11.

|   | arêta                                                          |
|---|----------------------------------------------------------------|
|   |                                                                |
| _ | 1 treatment left on card<br>Upgrade card before next treatment |

Slika 3-11. Saldo terapija na kartici

• Gumb "OK" zasvijetlit će kada se dovrši čitanje kartice i kada sustav prihvati karticu terapije. Korisnik nakon toga može ukloniti karticu ako želi.

## 3.9.3 Aktivacijske kartice za više upotreba

- Nakon umetanja aktivacijske kartice za više upotreba, na zaslonu će se prikazati koliko je terapija preostalo na kartici.
- Aktivacijsku karticu možete ukloniti ili ostaviti u RFID utoru i pohraniti za sljedeću upotrebu.

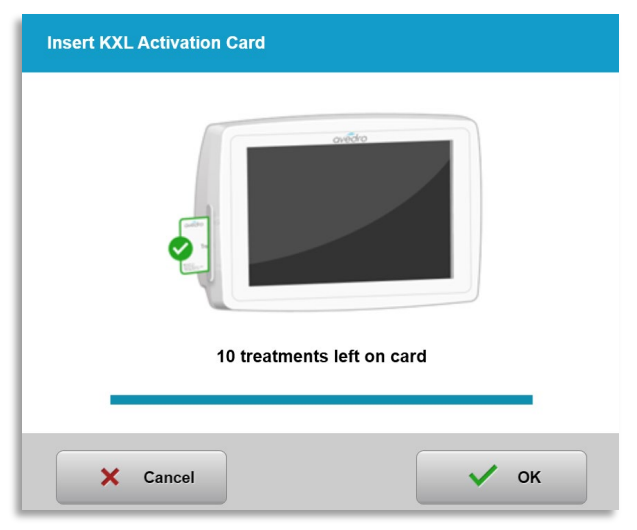

Slika 3-12. Saldo kartice: broj preostalih terapija

- Ako je na kartici terapije preostala još samo jedna terapija, sustav će korisniku prikazati poruku "Nadogradite karticu prije sljedeće terapije (Upgrade card before next treatment)", kako je prikazano na slici 3-11.
- Ako ne kartici više nema terapija, sustav će upozoriti korisnika na to da umetne drugu karticu, kako je prikazano na slici 3-13.

| Insert KXL Activation Card                            |
|-------------------------------------------------------|
|                                                       |
| NO treatments left on card<br>Insert a different card |
| × Cancel                                              |

Slika 3-13. Na kartici više nema terapija

## 3.9.4 Ograničenja kojima se upravlja putem RFID kartice

 Ako je korisnik programirao raspon UV doze koji je van dozvoljene vrijednosti / dozvoljenih vrijednosti kojima se upravlja putem RFID kartice, pojavit će se poruka "Nevažeći parametri terapije (Invalid treatment parameters)" nakon što odaberete opciju "Provedi terapiju (Perform treatment)".

| Insert KXL Activation Card                   | Nédro                                 |
|----------------------------------------------|---------------------------------------|
| Invalid treatmen<br>Insert card again or ins | t parameters<br>sert a different card |
| × Cancel                                     | 🗸 ок                                  |

Slika 3-14. Nevažeći parametri terapije

- Vratite se na zaslon "Parametri terapije (Treatment Parameters)" kako biste unijeli odgovarajuće parametre.
- Ako je kartica terapije umetnuta, a korisnik unese parametre terapije koji su van dozvoljene vrijednosti / dozvoljenih vrijednosti kojima se upravlja putem RFID kartice,

prikazat će se sljedeća poruka, a opciju "Provedi terapiju (Perform treatment)" neće biti moguće odabrati, kako je prikazano na slici 3-15.

| Thomas, Benjami       | in                                                                            | 35 / M ID                                                     | : 338271   DOB: 18 Jan, 1985 |
|-----------------------|-------------------------------------------------------------------------------|---------------------------------------------------------------|------------------------------|
| 1 Ins                 | value outside KXL treatment card lin<br>sert KXL treatment card or correct va | nits<br>Lues below                                            |                              |
| Invalid treatme       | ent parameters                                                                | OD - my treatment                                             | Save changes                 |
| Select eye            | o os                                                                          | Formulation:                                                  | VibeX Rapid                  |
| Select treatment type |                                                                               | Riboflavin induction time:                                    | 10 min 0 sec                 |
| KXL Defaults          | Custom                                                                        | UV irradiance:                                                | 30 mW/cm <sup>2</sup>        |
| CXL Treatme           | ent Custom                                                                    | Total UV dose:<br>() Value above limit: 7.2 J/cm <sup>a</sup> | - 10.7 J/cm <sup>2</sup>     |
| my trea               | tment                                                                         | UV delivery:                                                  | Continuous                   |
|                       |                                                                               | Total treatment time:                                         | 5 min 57 sec                 |
|                       |                                                                               |                                                               |                              |
|                       |                                                                               |                                                               |                              |
| Change trea           | tment type                                                                    | Undo changes                                                  | Perform treatment            |

Slika 3-15. Nevažeći parametri terapije

## 3.9.5 Sinkronizacija daljinskog upravljača za poravnanje

• Poruka "Sinkronizirajte daljinski upravljač za poravnanje (Sync alignment remote)" bit će vidljiva na zaslonu 15 sekundi, kako je prikazano na slici 3-16.

| Sync Remote                    | Sync Remote                     |
|--------------------------------|---------------------------------|
| Press sync button on remote to | Press any directional button on |
| synchronize.                   | remote to synchronize           |
| 13                             | 14                              |

Slika 3-16. Sinkronizacija daljinskog upravljača

- Ako se koristite novim daljinskim upravljačem (vidjeti sliku 2-3), pritisnite bilo koju direkcijsku tipku unutar 15 sekundi kako biste sinkronizirali upravljač. To je potrebno učiniti za svaki postupak ako se želite koristiti daljinskim upravljačem.
- Ako se koristite izvornim daljinskim upravljačem (vidjeti sliku 2.3), pritisnite tipku za sinkroniziranje (označenu slovom "S") na upravljaču unutar 15 sekundi kako biste sinkronizirali upravljač. Lokacija tipke za sinkronizaciju prikazana je na slici 3-17. To je potrebno učiniti za svaki postupak ako se želite koristiti daljinskim upravljačem.

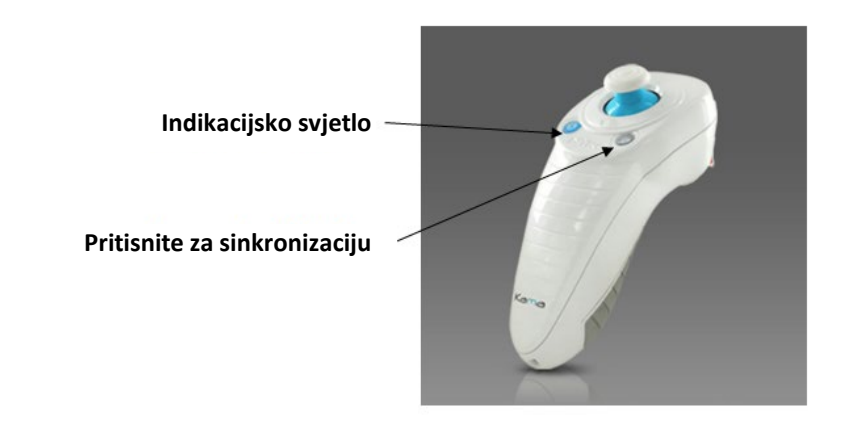

Slika 3-17. Status postavljanja sustava

- Tijekom vremenskog okvira za sinkronizaciju od 15 sekundi sustav će proizvesti zvučni signal svake dvije sekunde.
- Ako tipku za sinkronizaciju ne pritisnete unutar 15 sekundi, na zaslonu će se prikazati poruka "Neuspješna sinkronizacija daljinskog upravljača (Remote synchronization failed)", kako je prikazano na slici 3-18.
- Pritisnite "OK" kako biste pokušali ponovno sinkronizirati daljinski upravljač ili odaberite "Otkaži terapiju (Cancel Treatment)".

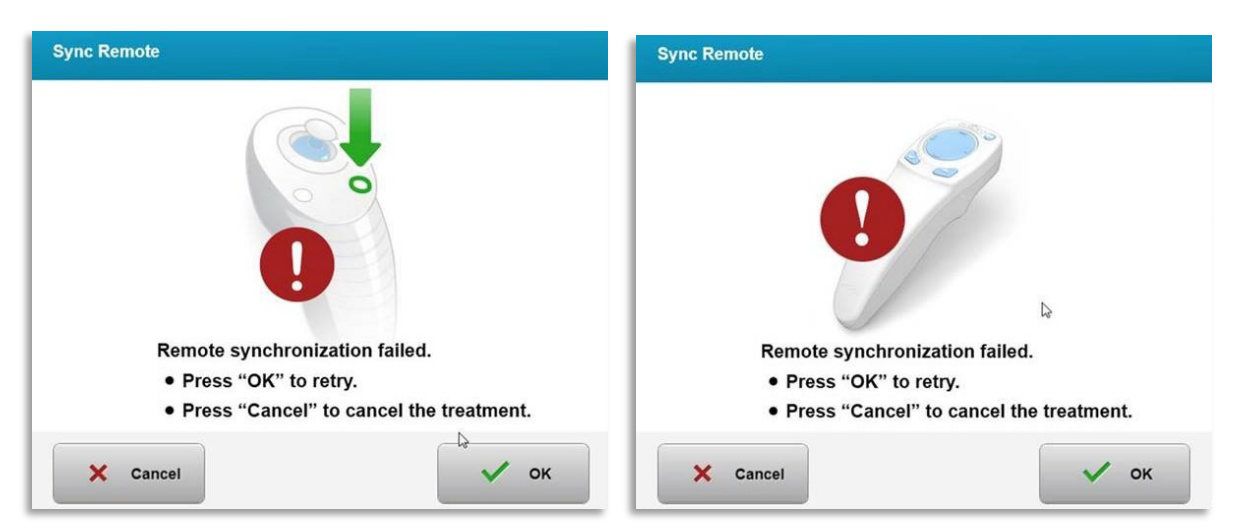

Slika 3-18. Prekoračenje vremenskog ograničenja za postupak sinkronizacije

- Razni statusi indikacijskog svjetla izvornog daljinskog upravljača prikazani su na slici 3-19.
  - Ako indikacijsko svjetlo upravljača kontinuirano svijetli, to znači da je upravljač sinkroniziran sa sustavom KXL.
  - Ako indikacijsko svjetlo kontinuirano treperi, zamijenite baterije upravljača kako biste osigurali ispravan rad.

| Indicator Light Status                  | Meaning                               |
|-----------------------------------------|---------------------------------------|
| ON                                      | Actively Synchronized with the device |
| Blinking once per second for 10 seconds | Disconnecting Sync (After procedure)  |
| Blinking constantly, twice per second   | Replace batteries immediately (2 AAA) |

#### Slika 3-19. Status i značenje indikacijskog svjetla upravljača

 Razni statusi indikacijskog svjetla novog daljinskog upravljača s palčanom tipkom i statusi indikacijskog svjetla baterije prikazani su na slici 3-20.

| Status indikacijskog svjetla upravljača s<br>palčanom tipkom | Značenje                        |
|--------------------------------------------------------------|---------------------------------|
| Ne svijetli                                                  | Isključen                       |
| Izmjenjujuće plavo svjetlo                                   | Sinkronizacija u tijeku         |
| Postojano plavo svjetlo                                      | Sinkroniziran i spreman         |
| Postojano narančasto svjetlo                                 | Nije sinkroniziran              |
| Status indikacijskog svjetla baterije                        | Značenje                        |
| Ne svijetli                                                  | Isključen                       |
| Postojano plavo svjetlo                                      | Baterija je u redu              |
| Postojano narančasto svjetlo                                 | Bateriju je potrebno zamijeniti |
| Treperajuće narančasto svjetlo                               | Bateriju je nužno zamijeniti    |

#### Slika 3-20. Status i značenje indikacijskog svjetla upravljača

**NAPOMENA:** Sustav KXL će prije svake terapije provesti internu samostalnu provjeru kako bi provjerio je li UV A zraka ispravno kalibrirana. Za internu samostalnu provjeru upotrebljava se redundantni komplet optičkih senzora kako bi se osiguralo da će se tijekom svake terapije primijeniti točne razine UV A zrake. Ako interna samostalna provjera ne uspije, sustav će generirati poruku o pogrešci, a terapiju neće biti moguće provesti. U tom se slučaju bez odlaganja obratite svom distributeru ili Službi za korisnike.

#### 3.10 Priprema pacijenta

- Uvjerite se da pacijent leži ravno ili da je naslonjen na stolu ili stolcu za pacijenta. Glava pacijenta treba biti oslonjena o naslon za glavu.
- Podesite stol ili stolac te naslon za glavu na način da je pacijentu udobno tijekom terapije, s time da ne miče glavom.

• Koristeći se standardnom kliničkom tehnikom postavite spekulum za kapak i, ako je potrebno, pokrivala. NAPOMENA: Na slikama oka na zaslonu nije prikazan spekulum za kapak.

## 3.10.1 Nanošenje riboflavina, indukcija i poravnanje

• Na oko koje će se liječiti nanesite riboflavin u skladu s uputama za upotrebu riboflavina i pritisnite "Pokreni brojač vremena (Start timer)".

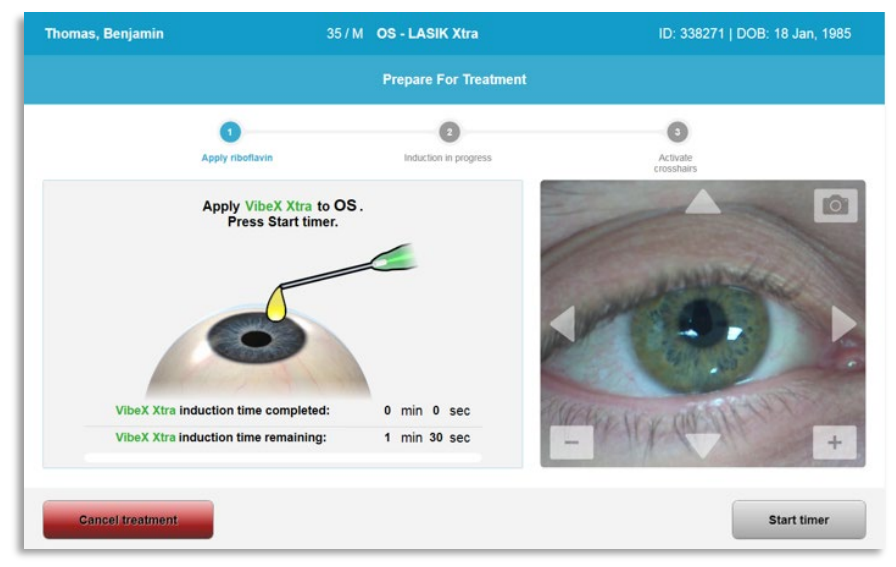

Slika 3-21. Priprema za terapiju: nanošenje riboflavina

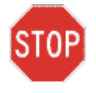

OPREZ: Riboflavin nije dio sustava KXL opisanog u ovom priručniku. Pojedinosti potražite u uputama za upotrebu riboflavina.

 Crveni laseri za poravnanje uključit će se 30 sekundi prije kraja razdoblja indukcije, kako je prikazano na slici 3-22.

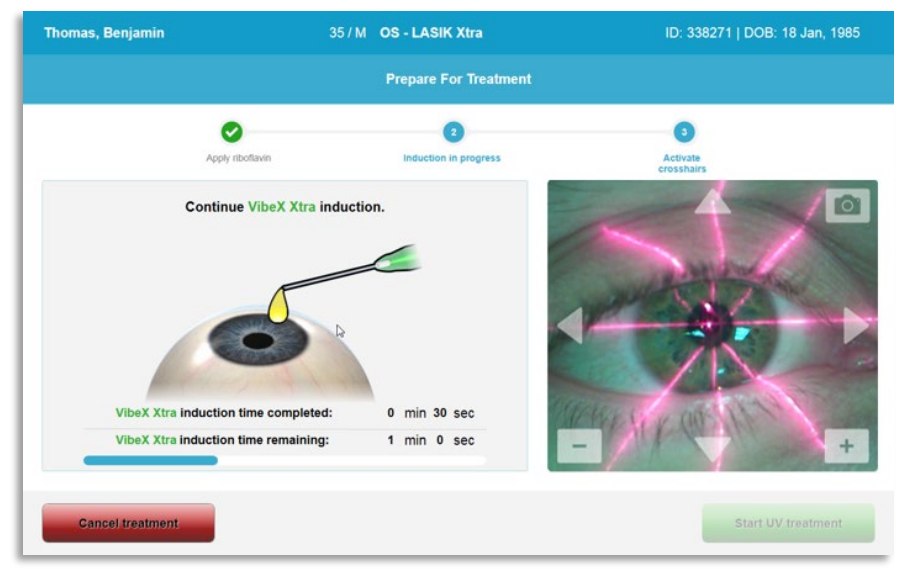

Slika 3-22. Poravnanje ciljnika tijekom indukcije

- Sustav KXL opremljen je dvama laserima za poravnanje, kako je prikazano na slici 3-23.
  - Crveni ciljnik za pozicioniranje X i Y osi.
  - Drugi crveni ciljnik za pozicioniranje Z osi.
- NAPOMENA: Izgled ciljnika može se razlikovati. Mogu izgledati deblje, tanje, duže ili kraće.

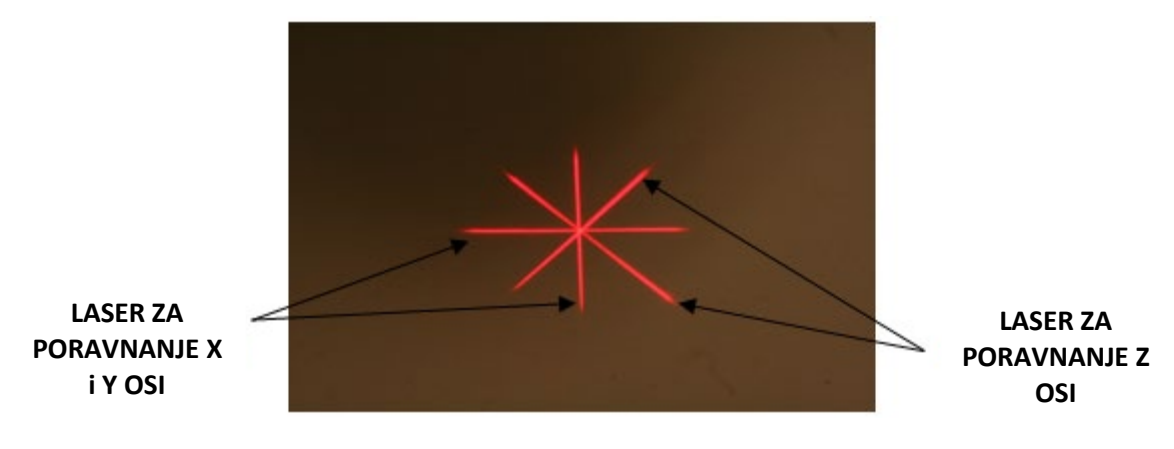

Slika 3-23. Poravnanje crvenih ciljnika – X i Y osi te Z os

- Kada se laseri za poravnanje uključe, poravnajte ciljnike preko oka koje će se liječiti.
  - Glavu sustava KXL rukom pomičite prema naprijed i natrag te ulijevo i udesno sve dok se crveni ciljnik X/Y osi ne poravna sa središtem zjenice.
  - Glavu sustava KXL rukom pomičite prema gore i dolje kako biste drugi crveni ciljnik, onaj Z osi, poravnali sa sredinom prvog crvenog ciljnika.
  - Prema potrebi precizno podesite poravnanje koristeći se bežičnim daljinskim upravljačem ili strelicama na zaslonu.
- NAPOMENA: Kako bi poravnanje bilo točno kada se koristite daljinskim upravljačem, logotip Avedro na glavi sustava KXL mora biti okrenut prema korisniku. Na slici 3-24 prikazane su funkcije daljinskog upravljača koje se upotrebljavaju tijekom postupka poravnanja.

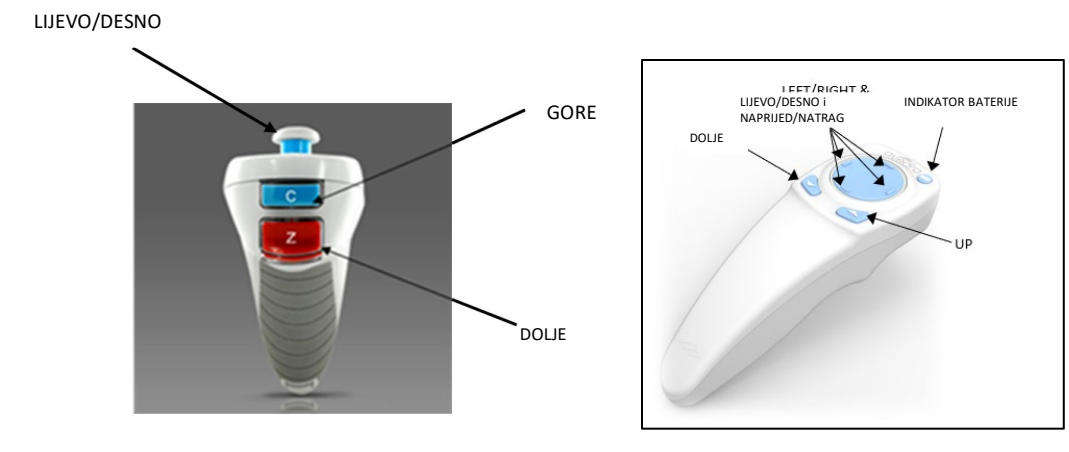

IZVORNI DALJINSKI UPRAVLJAČ *ili* NOVI DALJINSKI UPRAVLJAČ Slika 3-24. Funkcije daljinskog upravljača
# 3.11 Započinjanje terapije

• Nakon što dovršite nanošenje riboflavina, indukciju i poravnanje ciljnika, započnite terapiju pritiskom na gumb "Započni UV terapiju (Start UV treatment)", kako je prikazano na slici 3-25.

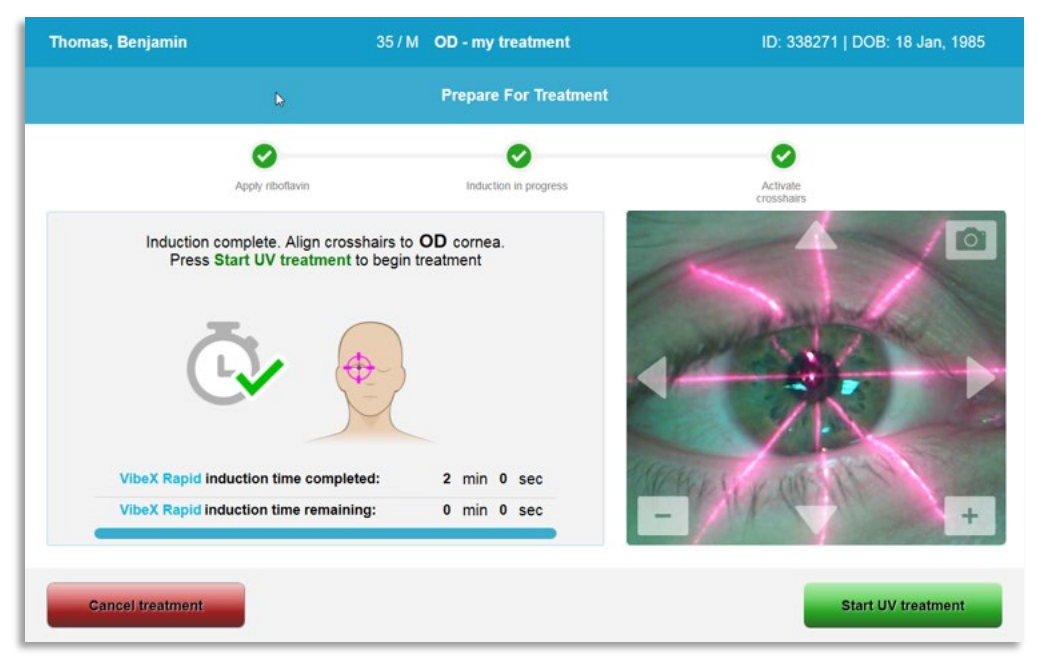

Slika 3-25. Započinjanje UV terapije

- Pacijent se za cijelo vrijeme terapije treba fokusirati na crveni ciljnik za poravnanje X i Y osi.
- Pacijent se ne smije pomicati tijekom terapije.

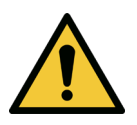

UPOZORENJE: Terapiju započnite tek nakon primjene fotosenzibilizatora.

OPREZ: Kada logotip Avedro na optičkoj glavi svijetli zeleno umjesto plavo, UV zraka se emitira.

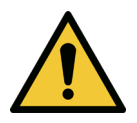

UPOZORENJE: Uvjerite se da su sustav KXL i stol ili stolac na kojem je pacijent fiksirani te da se ne pomiču nakon poravnanja i tijekom terapije.

# **3.12** Nadziranje terapije

 Kontinuirano provjeravajte je li područje interesa na rožnici osvijetljeno UV A zrakom.
 Po potrebi izvršite podešavanje koristeći se bežičnim daljinskim upravljačem ili strelicama na zaslonu.

| iomas, Benjamin                                    | 35 / M OD - my treatment | ID: 338271   DOB: 18 Jan, 1985 |
|----------------------------------------------------|--------------------------|--------------------------------|
|                                                    | Treatment in progres     | 35                             |
|                                                    | Time remaining: 7 min    | 58 sec                         |
| (                                                  |                          |                                |
| UV light:                                          | On 🔵                     |                                |
| UV irradiance:                                     | 30 mW/cm <sup>2</sup>    |                                |
| Energy delivered:<br>Target: 7.2 J/cm <sup>2</sup> | 0.0 J/cm <sup>2</sup>    |                                |
| Total procedure time:                              | 2 min 47 sec             |                                |

Slika 3-26. Zaslon "Terapija u tijeku (Treatment in Progress)"

 NAPOMENA: Kada primjenjujete pulsnu terapiju, UV A zraka neće biti vidljiva u trenucima kada je isključena. Tijekom tih ciklusa na korisničkom sučelju neće biti prikazano "UV zraka isključena (UV is OFF)".

#### 3.13 Pauziranje terapije

- Terapija će se automatski zaustaviti nakon što vrijeme koje je korisnik postavio na mjeraču vremena istekne.
- Korisnik može zaustaviti ili prekinuti terapiju. U tom je slučaju moguće isključiti UV zraku pritiskom na gumb "Pauziraj UV terapiju (Pause UV treatment)".

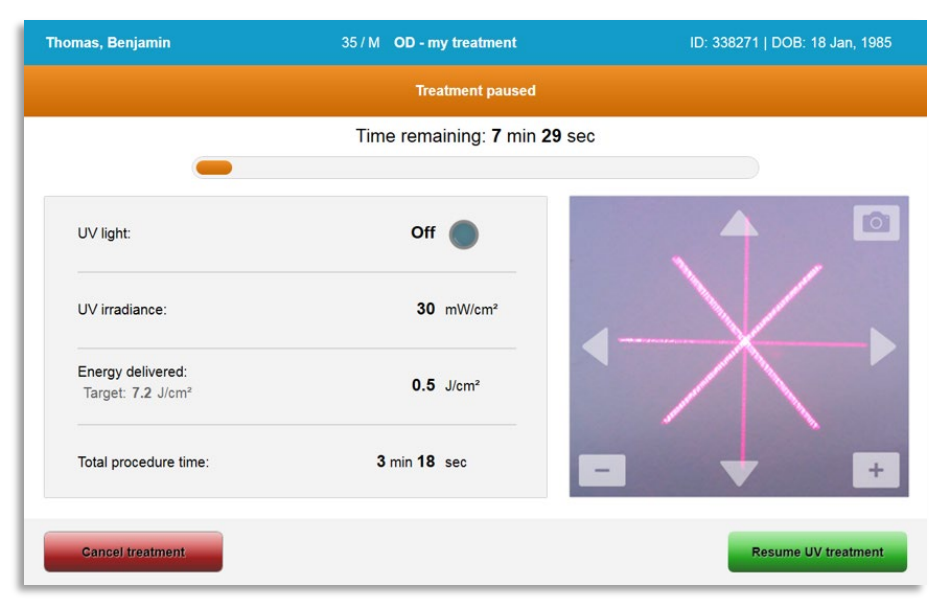

Slika 3-27. Zaslon "Terapija pauzirana (Treatment paused)"

• Kako biste otkazali terapiju odaberite "Otkaži terapiju (Cancel treatment)". Ako terapiju želite nastaviti, odaberite "Nastavi UV terapiju (Resume UV treatment)". Ako želite otkazati sesiju, pogledajte odjeljak 3.14.

#### 3.14 Otkazivanje usred terapije

- Ako tijekom terapije odaberete "Otkaži terapiju (Cancel treatment)", prikazat će se skočni prozor s upozorenjem, kako je prikazano na slici 3-28.
- Odaberite "Da (Yes)" da biste potvrdili otkazivanje terapije.

| Cancel Trea | atment                                                          |                      |
|-------------|-----------------------------------------------------------------|----------------------|
|             | Are you sure you want to cancel tre<br>the treatment is complet | atment before<br>le? |
| ()          | You will not be able to resu                                    | ime the treatment.   |
|             | × No                                                            | ✓ Yes                |

Slika 3-28. Potvrđivanje otkazivanja djelomične terapije

• Ako ste potvrdili otkazivanje terapije, na zaslonu će se prikazati poruka "Terapija otkazana (Treatment Cancelled)", kako je prikazano na slici 3-29.

| Cancel Treatment    |
|---------------------|
| Treatment Cancelled |
| ок                  |

Slika 3-29. Potvrda otkazivanja terapije

- Na zaslonu potvrde otkazivanja terapije odaberite "OK".
- Prikazat će se informacije o djelomičnoj terapiji, kako je prikazano na slici 3-30.

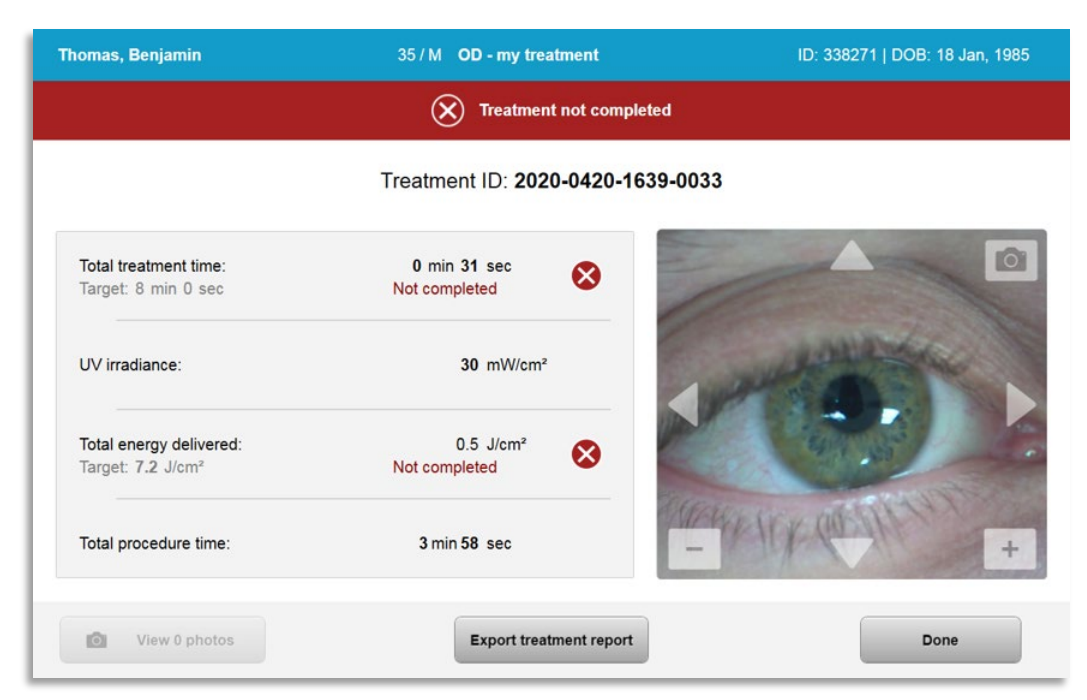

Slika 3-30. Djelomična terapija, nedovršena

# 3.15 Snimanje fotografija

- Fotografije možete snimiti u bilo kojoj fazi tijekom terapije.
- Kako biste snimili fotografiju, odaberite gumb fotoaparata u gornjem desnom kutu slike oka, kako je prikazano na slici 3-31.
- Fotografija će biti automatski spremljena i moći ćete je pregledati nakon terapije.

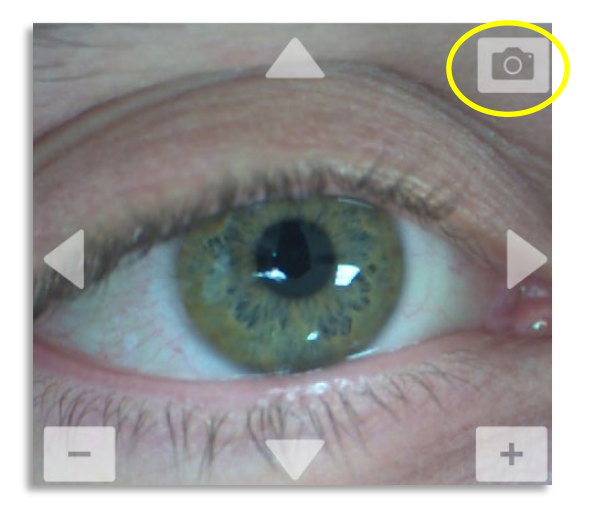

Slika 3-31. Snimanje fotografija

# 3.16 Završetak terapije

 Po završetku terapije prikazat će se sažetak parametara terapije, a na zaslonu će biti prikazana poruka "Terapija završena (Treatment complete)", kako je prikazano na slici 3-32.

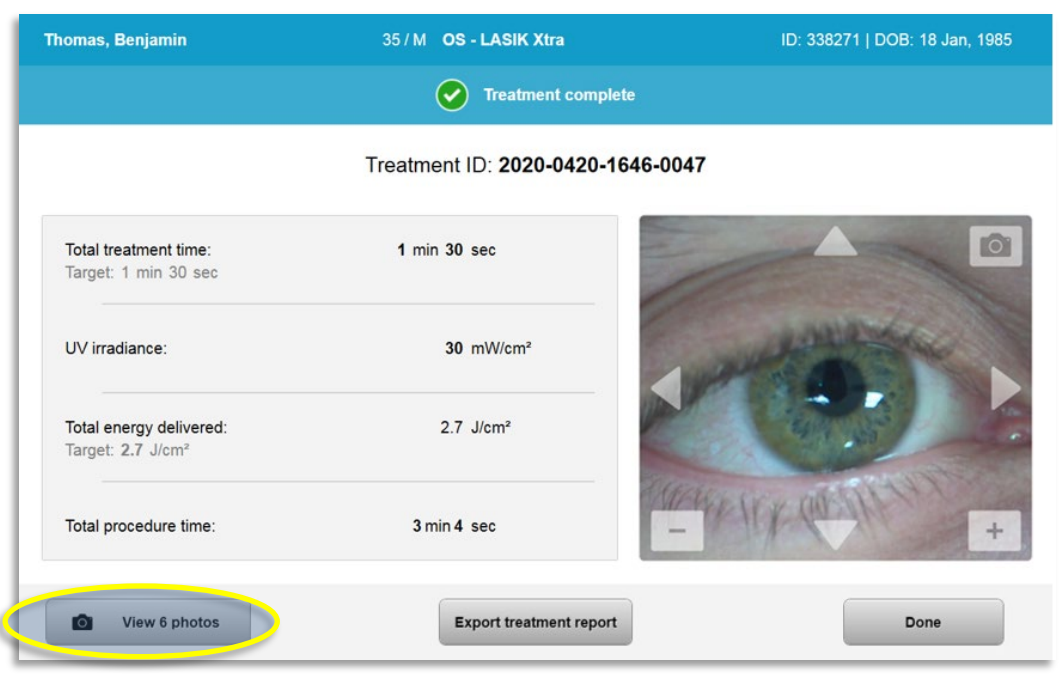

Slika 3-32. Zaslon "Terapija završena (Treatment complete)"

- Pažljivo uklonite uređaj iz područja u kojem se nalazi pacijent.
- Nastaviti pružati uobičajenu postoperativnu skrb.
- Uklonite spekulum.

# 3.17 Pregledavanje slika

- Sve slike snimljene tijekom terapije moguće je pregledati nakon terapije.
- Kako biste ušli u fotogaleriju odaberite "Prikaži fotografije (View photos)", kako je prikazano na slici 3-32.

# 3.18 Brisanje fotografija

- Fotografije snimljene tijekom terapije moguće je izbrisati.
- U fotogaleriji odaberite ikonu kante za smeće kraj fotografije koju želite izbrisati, kako je prikazano na slici 3-33.

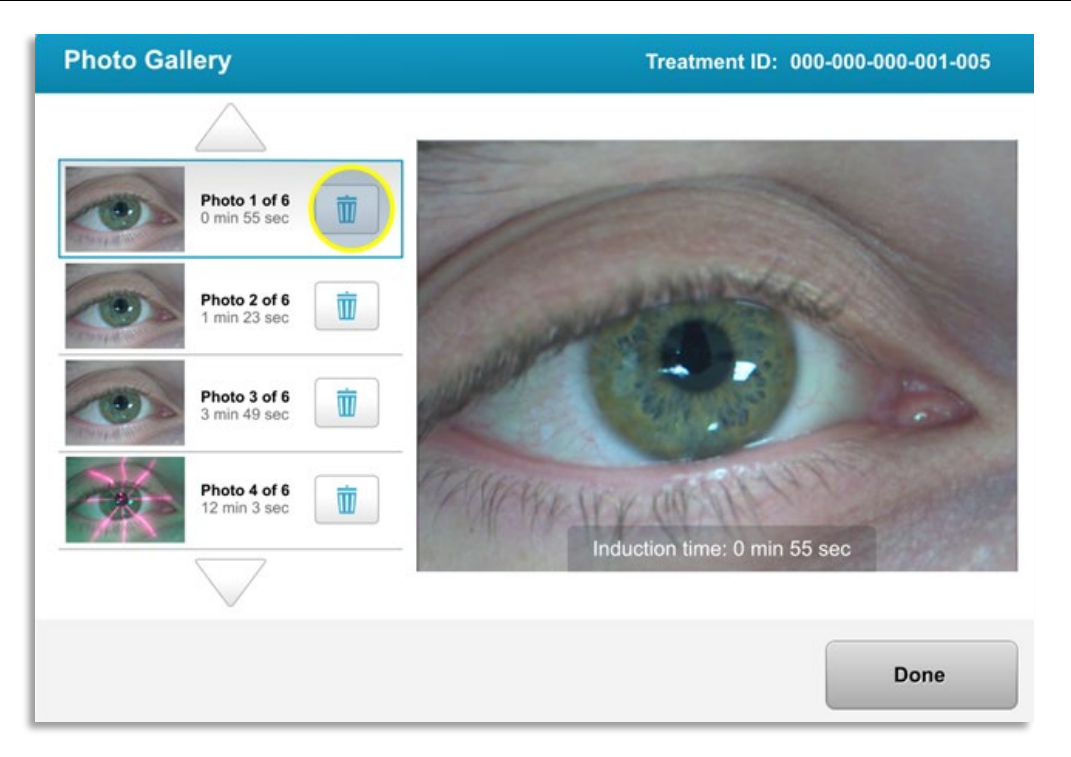

#### Slika 3-33. Odaberite ikonu kante za smeće da biste izbrisali fotografiju

• Nakon što odaberete fotografiju koju želite izbrisati, odaberite "Da (Yes)" da biste fotografiju izbrisali ili "Ne (No)" da biste je zadržali.

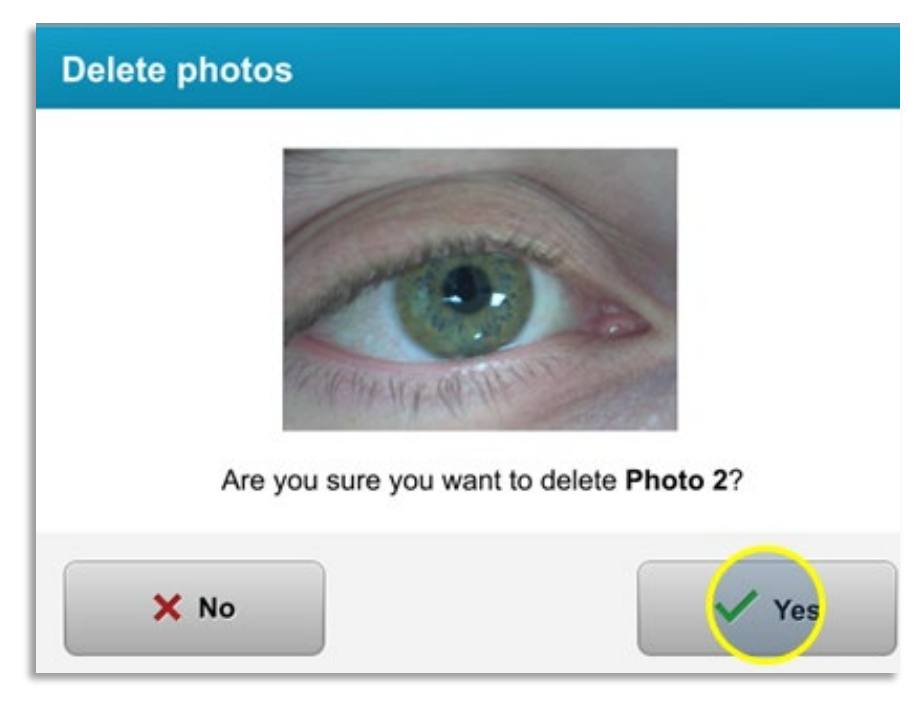

#### Slika 3-34. Odaberite "Da (Yes)" da biste izbrisali fotografiju

- Nakon što potvrdite brisanje, fotografiju više neće biti moguće vratiti.
- Odaberite "Gotovo (Done)" kako biste potvrdili koje će fotografije biti prikazanu u izvješću o terapiji.

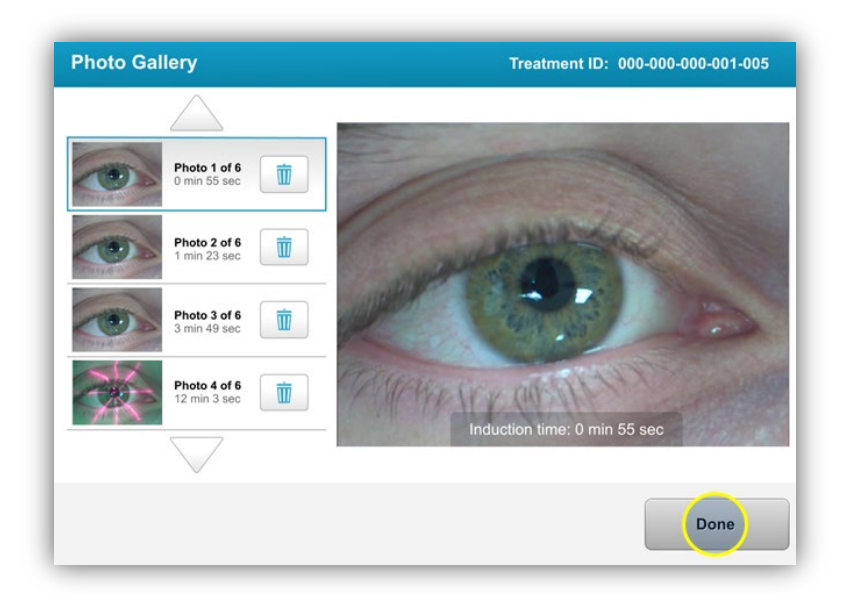

Slika 3-35. Odaberite Gotovo (Done)

# 3.19 Izvješće o pacijentovoj terapiji

- Generirano izvješće o terapiji sadržava podatke o pacijentu, pojedinosti terapije, fotografije snimljene tijekom terapije i bilješke. Na slici 3-36 prikazan je primjer izvješća.
- Izvješće o terapiji bit će generirano čak i ako je terapija pauzirana ili otkazana.
- Kraj dovršenih faza bit će navedena zelena kvačica.
- Kraj nedovršenih faza bit će naveden crveni znak "X".

|   | ave                               | edro                  |                     |
|---|-----------------------------------|-----------------------|---------------------|
|   | Treatment ID: 2020-0420-1639-0033 | ent report            | 7                   |
|   |                                   |                       |                     |
| 8 | Patient info                      |                       |                     |
|   | Thomas, Benjamin 35 / M           |                       |                     |
|   | ID: 338271   DOB: 18 Jan, 1985    |                       |                     |
| Ē | Treatment details                 |                       |                     |
|   |                                   |                       |                     |
|   | Date: 20 April, 2020              | Formulation: VibeX R  | apid                |
|   | Time: 16:40                       | UV delivery: Pulsed   |                     |
|   | Selected eye: OD                  | Pulse duration:       |                     |
|   | Treatment type: my treatment      | On. 1.0 sec           | 511. <b>1.0 Sec</b> |
|   | Treatment - Not Complete          |                       |                     |
|   | UV irradiance:                    | 30 mW/cm <sup>2</sup> |                     |
| _ | Total treatment time:             | 0 min 31 sec          |                     |
| _ | Target: 8 min                     |                       | <b>W</b>            |
|   | Total energy delivered:           | 0.5l/cm <sup>2</sup>  |                     |
| _ | Target: 7.2 J/cm <sup>2</sup>     | 0.0 0/011             | <b>.</b>            |
|   | Total procedure time:             | 3 min 58 sec          | 0                   |
|   |                                   |                       | Page 1 of 1         |

Slika 3-36. Primjer izvješća o terapiji

# 3.19.1 Dodavanje bilješki u izvješće o pacijentovoj terapiji

- Na zaslonu "Baza podataka pacijenata (Patient Database)" odaberite ime pacijenta.
- Pritisnite ikonu poruke kako je prikazano na slici 3-37 da biste unijeli komentare o pacijentovoj terapiji.
- Kako biste mogli unijeti komentar u izvješće o pacijentu, pojavit će se tipkovnica. Na slici 3-38 prikazani su komentari u izvješću o pacijentu.

| Thomas, Benjamin                                                                    | 35 / M                                            | ID: 338271   DOB: 18                             | 3 Jan, 1985             | Edit patient info |
|-------------------------------------------------------------------------------------|---------------------------------------------------|--------------------------------------------------|-------------------------|-------------------|
| < Back to Patient List                                                              | Pa                                                | atient Overview                                  | •                       | lew treatment     |
| OS - LASIK Xtra<br>Treated On 20 Apr, 2020<br>Total treatment time:<br>1 min 30 sec | UV irradiance delivered.<br>30 mW/cm <sup>2</sup> | Total energy delivered:<br>2.7 J/cm² (2.7 J/cm²) | Total pro<br>3 min 4 se | cedure time:      |

#### Slika 3-37. Ikona za komentiranje

| avedro                                                                                         |
|------------------------------------------------------------------------------------------------|
| Treatment report Treatment ID: 2020-0420-1646-0047   System serial number: KXL171117           |
| Comments                                                                                       |
| Last updated: 20 April 2020, 16:54                                                             |
| Lorem ipsu; dolor sit amet, consectetur adipiscing elit,                                       |
| Last updated: 20 April 2020, 16:54<br>Lorem ipsu; dolor sit amet, consectetur adipiscing elit, |

Slika 3-38. Odjeljak s komentarima

# 3.19.2 Izvoz izvješća o terapiji

- Kako biste izvješće spremili na USB memorijski pogon, odaberite "Izvezi izvješće o terapiji (Export treatment report)" kako je prikazano na slici 3-39.
- o Izvješće će biti izvezeno u PDF formatu.

| iomas, Benjamin                                          | 35 / M OS - LASIK Xtra           | ID: 338271   DOB: 18 Jan, 1985 |
|----------------------------------------------------------|----------------------------------|--------------------------------|
|                                                          | Treatment complete               |                                |
|                                                          | Treatment ID: 2020-0420-1646-004 | 47                             |
| Total treatment time:<br>Target: 1 min 30 sec            | 1 min 30 sec                     |                                |
| UV irradiance:                                           | 30 mW/cm <sup>2</sup>            | and the second                 |
| Total energy delivered:<br>Target: 2.7 J/cm <sup>2</sup> | 2.7 J/cm²                        |                                |
| Total procedure time:                                    | 3 min 4 sec                      | HAILY COULDEN +                |
| View 6 photos                                            | Export treatment report          | Done                           |

Slika 3-39. Izvoz izvješća o terapiji

 Na zaslonu će se prikazati poruka o tome da umetnete USB pogon, kako je prikazano na slici 3-40.

**NAPOMENA:** Tvrtka Avedro ne isporučuje USB pogon za spremanje podataka o pacijentu.

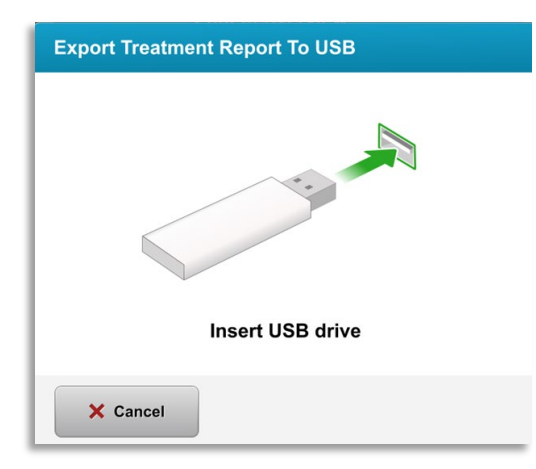

#### Slika 3-40. Umetanje USB pogona

 Ako je USB pogon pun ili ga sustav ne može čitati, prikazat će se poruka o pogrešci, kako je prikazano na slici 3-41.

| Export Treatment Report To USB                                            | Export Treatment Report To USB                             |
|---------------------------------------------------------------------------|------------------------------------------------------------|
|                                                                           | 0                                                          |
| USB drive error<br>Insert USB drive again or insert a different USB drive | NO space left on USB drive<br>Insert a different USB drive |
| × Cancel                                                                  | × Cancel                                                   |

Slika 3-41. Pogreška USB pogona i USB pogon pun

• Ako nema problema s USB pogonom, prikazat će se poruka "Generiranje izvješća o terapiji (Generating treatment report)".

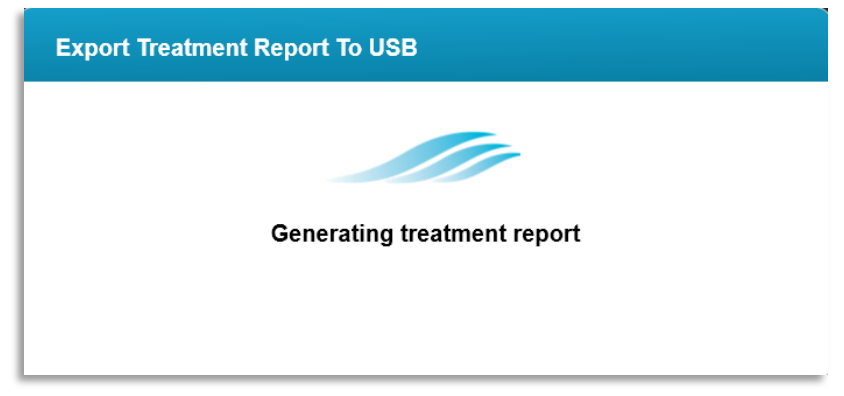

Slika 3-42. Generiranje izvješća o terapiji

 Nakon što se izvješće o terapiji izveze, prikazat će se poruka o potvrdi, kako je prikazano na slici 3-43.

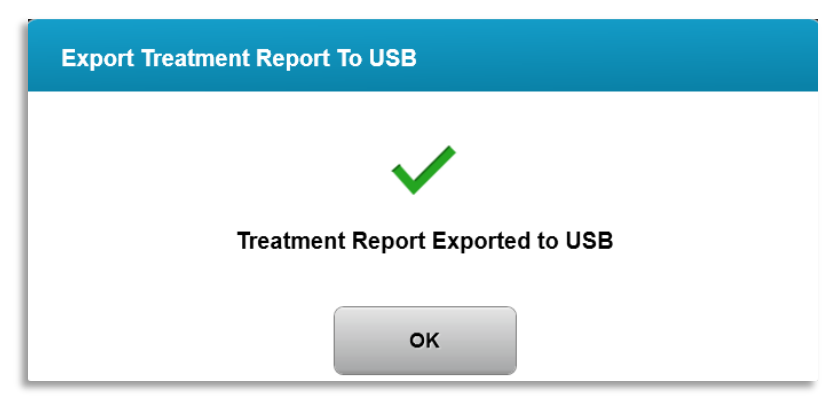

Slika 3-43. Izvješće o terapiji izvezeno

# 3.19.3 Pregledavanje izvješća o terapiji

- Potpuno izvješće o terapiji možete pregledati na sustavu ili na USB memorijskom pogonu (ako je izvješće izvezeno).
- Sve dodane fotografije i svi dodani komentari bit će uključeni u izvješće.

|   | av                                                       | edro                                             |             |
|---|----------------------------------------------------------|--------------------------------------------------|-------------|
|   | Treatment ID: 2020-0420-1646-004                         | ent report<br>7   System serial number: KXL17111 | ,           |
|   |                                                          |                                                  |             |
| 8 | Patient info                                             |                                                  |             |
|   | Thomas, Benjamin 35 / M                                  |                                                  |             |
|   | ID: 338271   DOB: 18 Jan, 1985                           |                                                  |             |
|   | Tur chur ant dataile                                     |                                                  |             |
|   |                                                          |                                                  |             |
|   | Date: 20 April, 2020                                     | Formulation: VibeX X                             | tra         |
|   | Time: 16:47                                              | UV delivery: Continue                            | ous         |
|   | Selected eye: OS                                         |                                                  |             |
|   | Treatment type: LASIK Xtra                               |                                                  |             |
|   | Treatment - Complete                                     |                                                  |             |
|   | UV irradiance:                                           | <b>30</b> mW/cm <sup>2</sup>                     |             |
| _ | Total treatment time:<br>Target: 1 min 30 sec            | 1 min 30 sec                                     | 0           |
| _ | Total energy delivered:<br>Target: 2.7 J/cm <sup>2</sup> | <b>2.7</b> J/cm <sup>2</sup>                     | <b>I</b>    |
|   | Total procedure time:                                    | 3 min 4 sec                                      | 0           |
|   |                                                          |                                                  | Page 1 of 3 |

Slika 3-44. Stranica 1 od 3: Pojedinosti terapije

| avedro                                                                               |
|--------------------------------------------------------------------------------------|
| Treatment report Treatment ID: 2020-0420-1646-0047   System serial number: KXL171117 |
| Comments                                                                             |
| Last updated: 20 April 2020, 16:54                                                   |
| Lorem ipsu; dolor sit amet, consectetur adipiscing elit,                             |
|                                                                                      |
|                                                                                      |
|                                                                                      |
|                                                                                      |
|                                                                                      |
|                                                                                      |
|                                                                                      |
|                                                                                      |
|                                                                                      |
|                                                                                      |
| Page 2 of 3                                                                          |

Slika 3-45. Stranica 2 od 3: Komentari

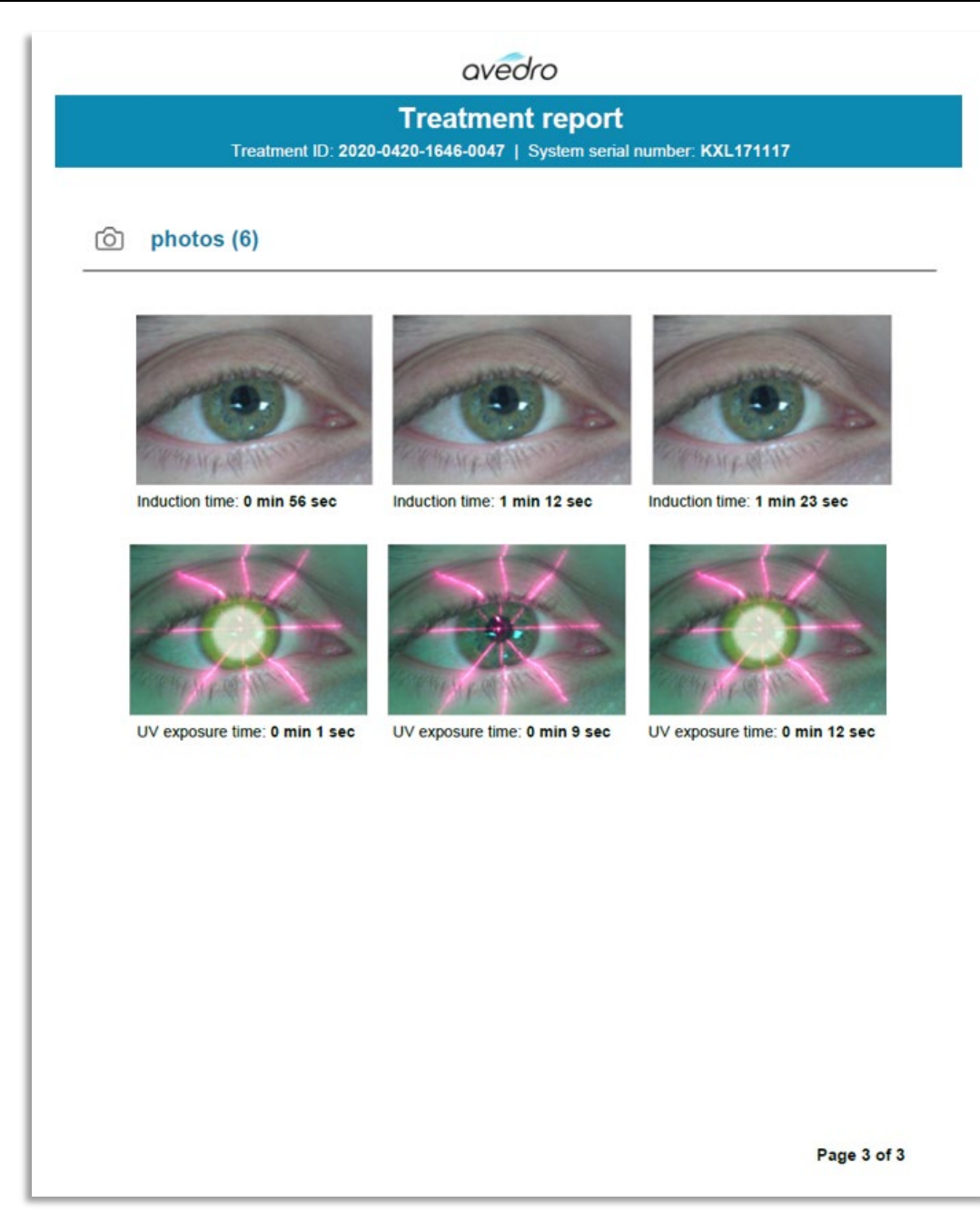

Slika 3-46. Stranica 3 od 3: Fotografije

# 3.20 Isključivanje sustava KXL

• Na početnom zaslonu "Popis pacijenata (Patient List)" odaberite "Isključivanje (Power Off)", kako je prikazano na slici 3-47.

| U Power off |          |            | Patient L  | ist          | Options                               |
|-------------|----------|------------|------------|--------------|---------------------------------------|
|             |          |            | Search pat | ients        | Q <b>•</b> Add new patient            |
| Last        | First    | Patient ID | Sex        | DOB          | Treatment status                      |
| Anonymous   | 0001     |            | м          | 01 Jan, 1980 | Treated OD<br>LASIK Xtra - 05 Mar     |
| Anonymous   | 0005     | 1234       | F          | 01 Jan, 1980 | Cancelled OD<br>Custom - 15 Apr       |
| Thomas      | Benjamin | 338271     | м          | 18 Jan, 1985 | Treated OD, OS<br>LASIK Xtra - 20 Apr |
|             |          |            |            |              |                                       |
|             |          |            |            |              |                                       |
|             |          |            |            |              |                                       |
| .0 D        |          |            |            |              |                                       |

Slika 3-47. Odabir opcije "Isključivanje (Power Off)"

 Isključivanje sustava potvrdite tako da odaberete "Da (Yes)", kako je prikazano na slici 3-48.

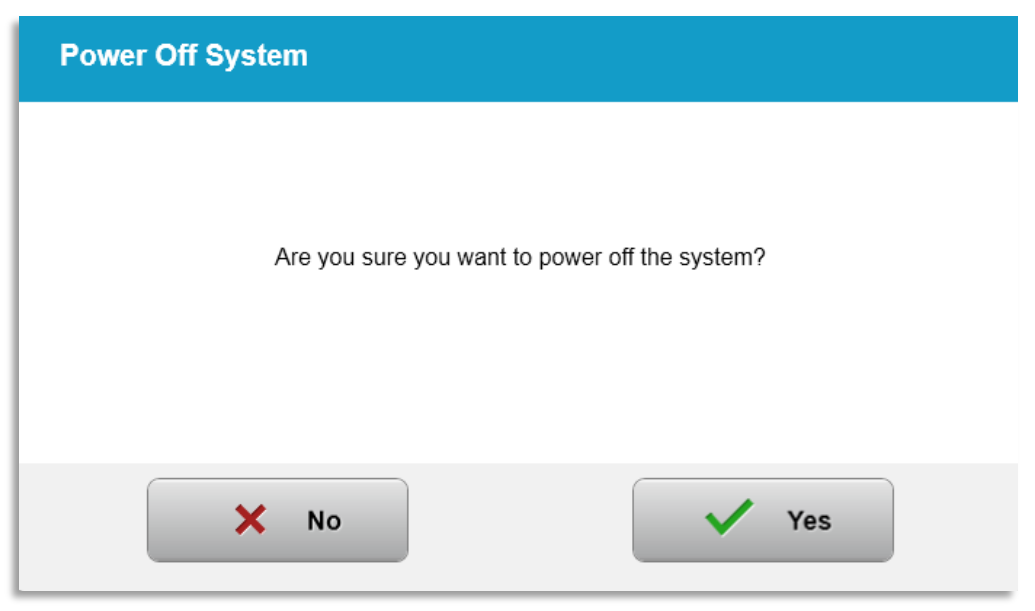

Slika 3-48. Potvrda opcije "Isključivanje (Power Off)"

- Pričekajte da se softver isključi te da na zaslonu nestane slike.
- Glavni prekidač napajanja, koji se nalazi na podnožju sustava KXL, postavite u položaj "Isključeno" kako je prikazano na slici 3-49.

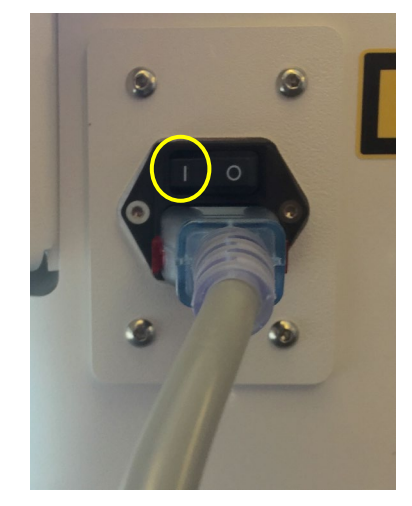

Slika 3-49. Položaj "Isključeno"

# 3.21 Pristupanje izborniku s opcijama

 Na početnom zaslonu "Popis pacijenata (Patient list)" pritisnite gumb "Opcije (Options)" kako bi se prikazala četiri izbornika s opcijama, kako je prikazano na slikama 3-50.

| Patient List |            | ist          | O Options                         | 8 treatments left on card        |
|--------------|------------|--------------|-----------------------------------|----------------------------------|
|              | Search pat | ients        | Q Add new patient                 | Manage clinic preset plans       |
| Patient ID   | Sex        | DOB          | Treatment status                  | <b>ដុំជុំដុំ</b> System settings |
|              | м          | 01 Jan, 1980 | Treated OD<br>LASIK Xtra - 05 Mar |                                  |
|              |            |              | Cancelled OD                      | Service settings                 |
| 1234         | F          | 01 Jan, 1980 | L=X Custom - 15 Apr               |                                  |

Slika 3-50. Odabir gumba "Opcije (Options)"

# 3.21.1 Upravljanje unaprijed postavljenim planovima klinike

- Odaberite "Upravljajte unaprijed postavljenim planovima klinike (Manage clinic preset plans)" da biste izmijenili bilo koji prilagođeni unaprijed postavljeni plan terapije.
- Moguće je spremiti do četiri unaprijed postavljena plana klinike.

| Manage Clinic Preset Plans |                      |                        |                               |  |  |
|----------------------------|----------------------|------------------------|-------------------------------|--|--|
| Select clinic preset plan  |                      | CXL Treatment Custom   | 🖉 Edit <u> </u> Delete        |  |  |
| Preset 1:                  | CXL Treatment Custom | Formulation:           | ParaCel Part 1 + 2            |  |  |
| Preset 2:   my treatment   |                      | Part 1 induction time: | <b>4</b> min                  |  |  |
|                            |                      | Part 2 induction time: | 6 min                         |  |  |
| Add new clinic preset plan |                      | UV irradiance:         | <b>30</b> mW/cm <sup>2</sup>  |  |  |
|                            |                      | Total UV dose:         | <b>10.0</b> J/cm <sup>2</sup> |  |  |
|                            |                      | UV delivery:           | Pulsed                        |  |  |
|                            |                      | Pulse duration:        | On 1.0 sec Off 1.0 sec        |  |  |
|                            |                      | Total treatment time:  | 11 min 6 sec                  |  |  |
|                            |                      |                        |                               |  |  |
|                            |                      | Done                   |                               |  |  |

Slika 3-51. Upravljanje unaprijed postavljenim planovima klinike

#### 3.21.2 Izbornik s postavkama sustava

• U izborniku "Opcije (Options)" odaberite "Postavke sustava (System settings)" da biste pristupili postavkama sustava prikazanima na slici 3-52.

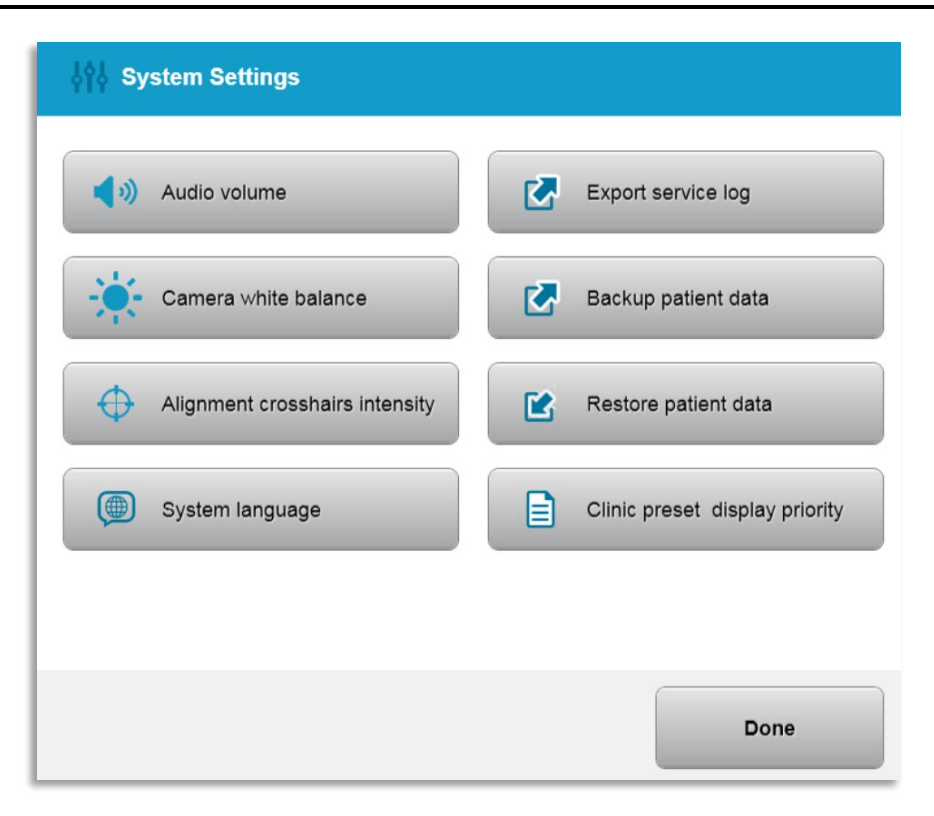

Slika 3-52. Izbornik s postavkama sustava

## 3.21.3 Postavke sustava – mijenjanje glasnoće sustava

 U izborniku "Postavke sustava (System settings)" odaberite stavku "Glasnoća zvuka (Audio volume)" kako biste promijenili razinu glasnoće zvuka.

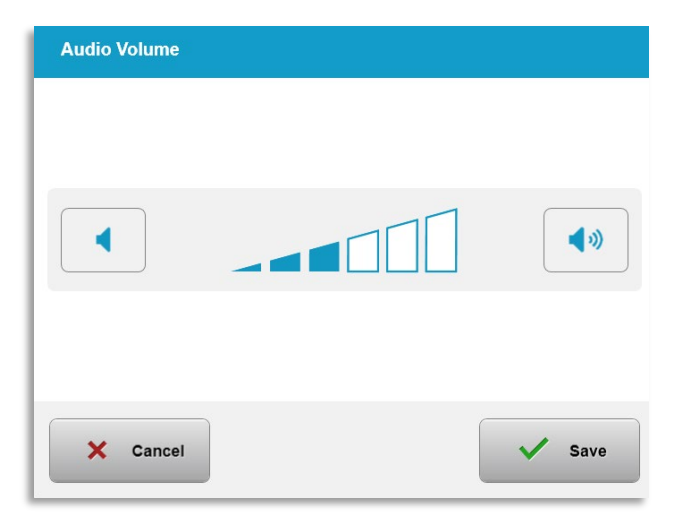

Slika 3-53. Mijenjanje glasnoće

#### 3.21.4 Postavke sustava – mijenjanje balansa bijele boje kamere

- U izborniku "Postavke sustava (System settings)" odaberite stavku "Balans bijele boje kamere (Camera white balance)" kako biste promijenili uvjete osvjetljenja unutar konzole.
- Odaberite željeni balans bijele boje i dodirnite "Spremi (Save)" kako biste se vratili na izbornik "Postavke sustava (System Settings)".
- NAPOMENA: Temperatura boja tipične uredske rasvjete iznosi manje od 5000 K. Zbog toga je "Tungsten 2800K" zadana postavka sustava. Ako se upotrebljava drugačiji izvor svjetlosti, možda će biti korisno promijeniti stanje balansa bijele boje.

| Tungsten 2800K |  |
|----------------|--|
| Daylight 5000K |  |
| Daylight 6500K |  |
|                |  |
|                |  |
|                |  |
|                |  |
|                |  |

Slika 3-54. Mijenjanje balansa bijele boje kamere

#### 3.21.5 Postavke sustava – mijenjanje intenziteta ciljnika za poravnanje

- U izborniku "Postavke sustava (System settings)" odaberite stavku "Intenzitet ciljnika za poravnanje (Alignment Crosshairs Intensity)" kako biste promijenili svjetlinu ciljnika za poravnanje. Pojavit će se zaslon prikazan na slici 3-55.
- Podesite svjetlinu ciljnika i odaberite "Spremi (Save)".

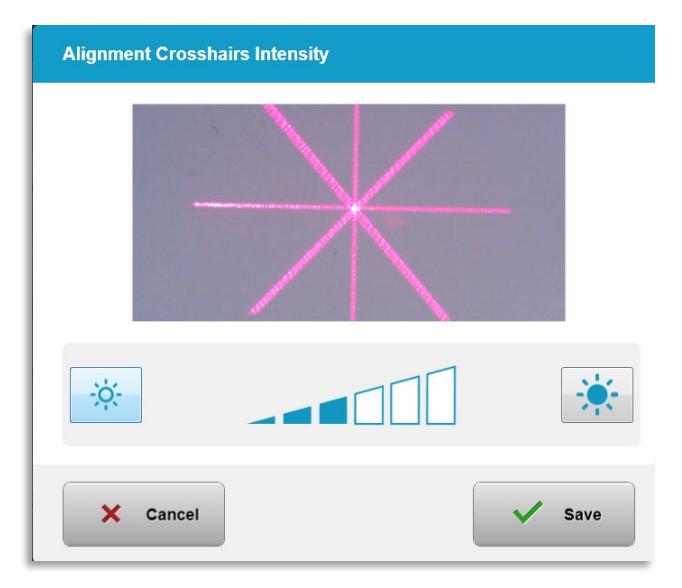

Slika 3-55. Intenzitet ciljnika za poravnanje

# 3.21.6 Postavke sustava – biranje drugog jezika sustava

- Odaberite "Jezik sustava (System Language)" kako biste promijenili jezik grafičkog korisničkog sučelja.
- U izborniku odaberite željeni jezik kako je prikazano na slici 3-56.

| Deutsch                      |  |
|------------------------------|--|
| • English                    |  |
| Español                      |  |
| • Français                   |  |
| <ul> <li>Italiano</li> </ul> |  |
| Português                    |  |
|                              |  |

Slika 3-56. Mijenjanje jezika sustava

# 3.21.7 Postavke sustava – izvoz servisnog zapisnika

- U izborniku "Postavke sustava (System settings)" odaberite stavku "Izvoz servisnog zapisnika (Export service log)".
- Slijedite upute za umetanje USB memorijskog pogona u USB priključak koje će se prikazati na zaslonu, kako je prikazano na slici 3-57.

| Export Service | Log                                                  |
|----------------|------------------------------------------------------|
|                | Insert USB drive to export the system's service log. |
|                | Insert USB drive                                     |
| × Cance        | 1                                                    |

Slika 3-57. Izvoz servisnog zapisnika na USB memorijski pogon

 Sustav će automatski započeti prijenos servisnog zapisnika i prikazati traku napretka prijenosa, kako je prikazano na slici 3-58.

| Export Service Log |                |
|--------------------|----------------|
|                    |                |
| Exporting          | g service logs |
| × Cancel           | 🗸 ок           |

Slika 3-58. Izvoz servisnog zapisnika u tijeku

• Nakon što izvoz završi pritisnite gumb "OK" kako biste se vratili na izbornik "Postavke sustava (System settings)".

#### 3.21.8 Postavke sustava – sigurnosno kopiranje i vraćanje podataka o pacijentu

- Podaci o pacijentu mogu se sigurnosno kopirati sa sustava na USB memorijski pogon i spremiti za kasnije tako da u izborniku "Opcije (Options)" odaberete "Sigurnosno kopiranje podataka o pacijentu (Back up Patient Data").
- Podaci o pacijentu koji su prethodno bili spremljeni na USB pogon mogu se vratiti u sustav tako da u izborniku "Opcije (Options)" odaberete stavku "Vraćanje podataka o pacijentu (Restore patient data)".

# 3.21.9 Postavke sustava – prioritet prikazivanja unaprijed postavljenih planova klinike

- Na zaslonu "Plan terapije (Treatment Plan)" prvotno će biti prikazani zadani KXL planovi.
- Kako bi se kartica "Prilagođeni (Custom)" prikazivala kao primarna kartica s planovima terapije umjesto kartice "Zadani KXL planovi (KXL Defaults)", u izborniku "Prioritet prikazivanja unaprijed postavljenih planova klinike (Clinic preset display priority)" odaberite stavku "Prilagođeni (Custom)".

| ٥ | KXL Defaults |  |
|---|--------------|--|
| © | Custom       |  |
|   |              |  |
|   |              |  |
|   |              |  |
|   |              |  |
|   |              |  |

Slika 3-59. Prioritet prikazivanja unaprijed postavljenih planova klinike

#### 3.21.10 Servisne postavke

- Servisne postavke dostupne su isključivo tvrtki Avedro i servisnom osoblju koje posjeduje karticu za pristupanje naprednim postavkama sustava KXL.
- Ako odaberete servisne postavke, sustav će zatražiti da skenirate pristupnu karticu.

#### 3.21.11 Probni način rada

#### NAPOMENA: Ne koristiti za liječenje pacijenata

- Probni način rada korisnicima služi za obuku u rukovanju sustavom KXL bez potrebe za karticama terapije i bez upotrebe UV zrake.
  - Odaberite stavku "Probni način rada (Demo mode)".
  - Odaberite "Start" kako biste se sustavom koristili u probnom načinu rada.
- Na zaslonima sustava KXL bit će navedeno da se sustav trenutačno nalazi u probnom načinu rada ("Demo mode"), kako je prikazano na slikama 3-60 i 3-61.

 Za izlaz iz probnog načina rada, na zaslonu "Popis pacijenata (Patient List)" odaberite opciju "Izlaz iz probnog načina rada (Exit Demo Mode)".

| U Power off |          |            | Patient L  | ist          | Options                               |
|-------------|----------|------------|------------|--------------|---------------------------------------|
| Exit Demo I | Mode     |            | Search pat | ients        | Add new patient                       |
| Last        | First    | Patient ID | Sex        | DOB          | Treatment status                      |
| Anonymous   | 0001     |            | м          | 01 Jan, 1980 | Treated OD<br>LASIK Xtra - 05 Mar     |
| Anonymous   | 0005     | 1234       | F          | 01 Jan, 1980 | Cancelled OD<br>Custom - 15 Apr       |
| Thomas      | Benjamin | 338271     | М          | 18 Jan, 1985 | Treated OD, OS<br>LASIK Xtra - 20 Apr |
|             |          |            |            |              |                                       |
|             |          |            |            |              |                                       |
|             |          |            |            |              |                                       |

Slika 3-60. Na zaslonu "Popis pacijenata (Patient List)" navedeno je da je sustav u probnom načinu rada

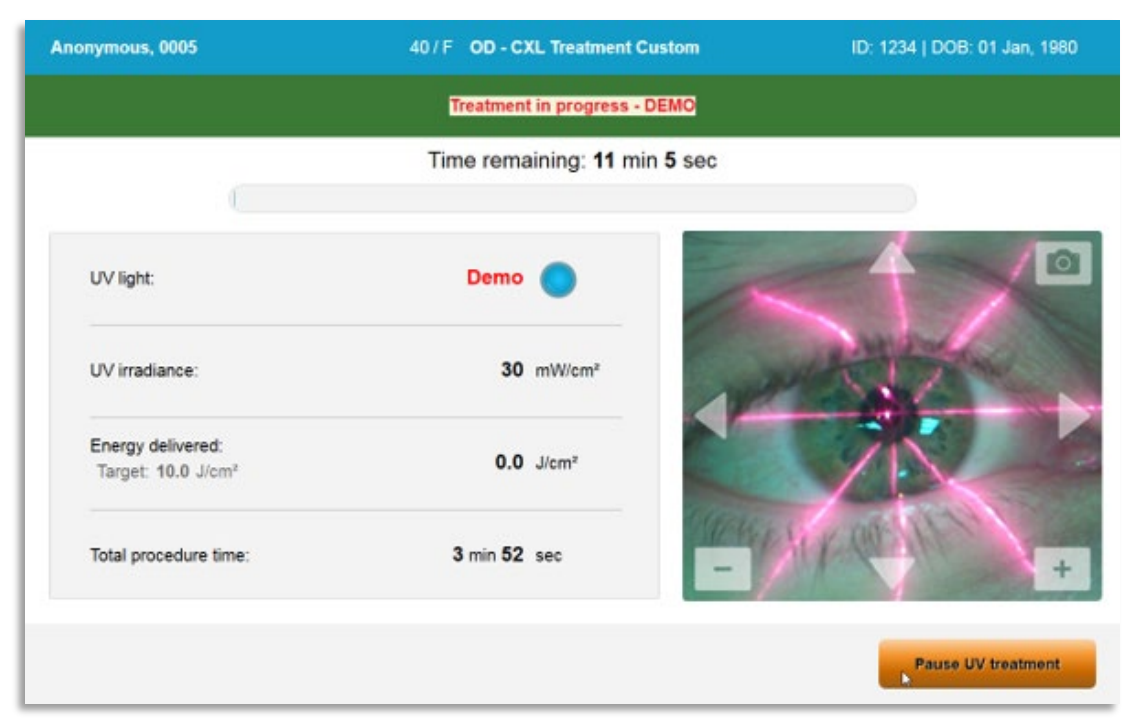

Slika 3-61. Probni način rada naznačen je pri vrhu zaslona

# 4 Održavanje / servisiranje

Prema definiciji, izraz "održavanje" odnosi se na netehničke postupke koje svakodnevni rukovatelj mora provoditi kako bi sustav i dalje ispravno radio. Izraz "servisiranje" odnosi se pak na zadatke koje treba izvršavati isključivo kvalificirani predstavnik servisa.

# 4.1 Pravila postavljanja

- Osoblje koje je obučila ili ovlastila tvrtka Avedro osigurava potpuno početno postavljanje i pokretanje sustava za svakog novog korisnika sustava KXL. Nakon početnog postavljanja i nakon što sustav počne ispravno raditi, navedeni predstavnik tvrtke Avedro također može provesti osnovnu obuku odabranog rukovatelje u pogledu osnovnog rada sustava KXL.
- Slijedom navedenog, ovaj priručnik ne obuhvaća specifične upute u pogledu instalacije ili postavljanja sustava. U skladu s vašim ugovorom o servisiranju, svako daljnje podešavanje hardvera, osim onog što je određeno za normalan rad, treba provoditi distributer kojeg je ovlastila tvrtka Avedro ili se treba provoditi pod njegovim vodstvom.

# 4.2 Održavanje koje provodi korisnik

 U načelu, za sustav KXL nije potrebno održavanje koje provodi korisnik. Svo tehničko održavanje ili servisiranje provodit će kvalificirani predstavnik servisa dok je na snazi ugovor o servisiranju. Ako se pojave problemi sa sustavom, pogledajte odjeljak Rješavanje problema u nastavku ili se obratite svom lokalnom predstavniku tvrtke Avedro.

# 4.3 Informacije o jamstvu

• Jamstvo se isporučuje odvojeno od informacija o kupnji.

# 4.4 Informacije o ugovoru o servisiranju

• Ugovor o servisiranju dostupan je za sve sustave KXL. Ugovorom su osigurana redovito zakazana servisiranja i ažuriranja na lokaciji. Ugovorom su također osigurani pozivi na nezakazana servisiranja koja će eventualno biti potrebna.

# 4.5 Jednokratni pribor za svakog pacijenta

 Jednokratni pribor za svakog pacijenta možete naručiti od tvrtke Avedro ili od distributera kojeg je tvrtka Avedro ovlastila. Sa svojim sustavom KXL upotrebljavate isključivo proizvode tvrtke Avedro ili proizvode koje je odobrila tvrtka Avedro. Tvrtka Avedro ne snosi odgovornost za oštećenje ili neispravan rad sustava za koje procijeni da su nastali uslijed upotrebe neodobrenih materijala.

# 4.6 Rješavanje problema

• Sustav KXL provjerava svoj status automatski prilikom pokretanja. Ako je status neispravan, softver će spriječiti rukovatelja u tome da započne terapiju.

# 4.6.1 Bežični daljinski upravljač

 Sustav KXL dolazi s daljinskim upravljačem sa zamjenjivim baterijama. Za zamjenu baterija u daljinskom upravljaču gurnite prednju stranu daljinskog upravljača dok su tipke okrenute naopako, istovremeno gurajući stražnju stranu daljinskog upravljača u suprotnom smjeru. Vidjeti sliku 4-1.

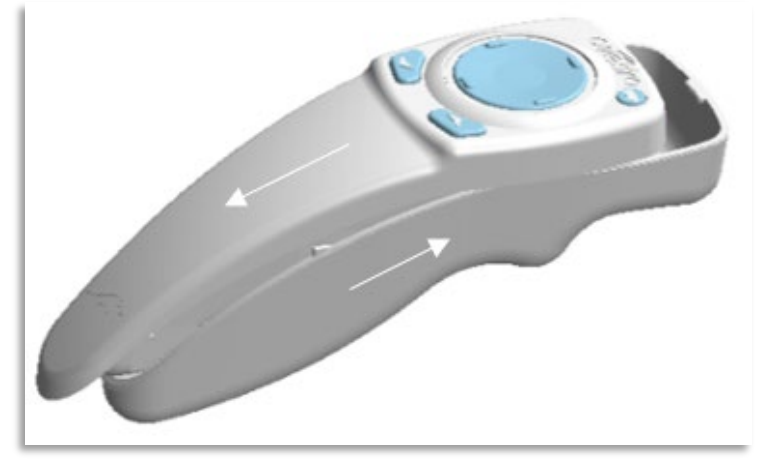

Slika 4-1. Pristup pretincu za baterije

- Ako se baterije isprazne, sustav više neće biti povezan s daljinskim upravljačem te će obavijestiti korisnika da je potrebno ponovno pokušati. Ako sinkronizacija daljinskog upravljača ne uspije, odaberite opciju "Nastavi bez daljinskog upravljača (Continue Without Remote)" ili "Otkaži terapiju (Cancel Treatment)".
- Na slici 4-1 prikazano je vođenje na zaslonu za sustav KXL pomoću izvornog daljinskog upravljača; na slici 4-2 prikazano je vođenje na zaslonu za sustav KXL pomoću novog daljinskog upravljača.

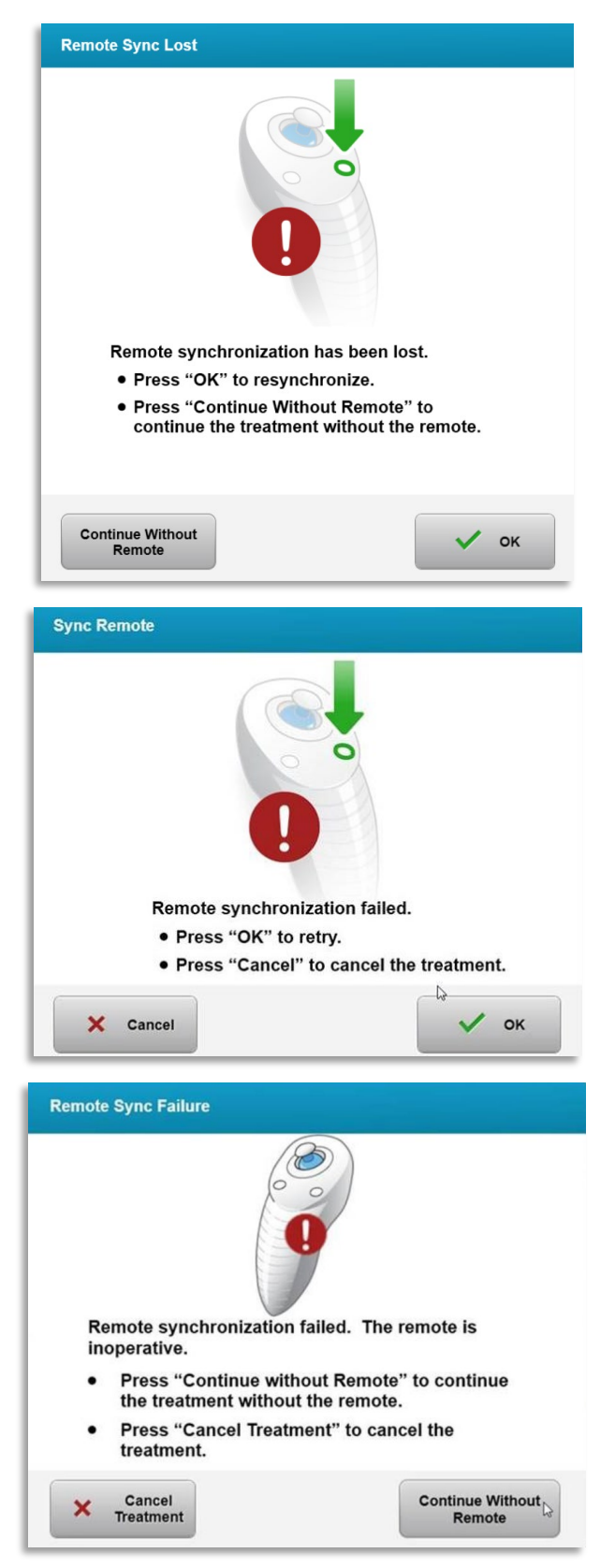

Slika 4-2. Neuspjela sinkronizacija daljinskog upravljača za poravnanje – izvorni daljinski upravljač

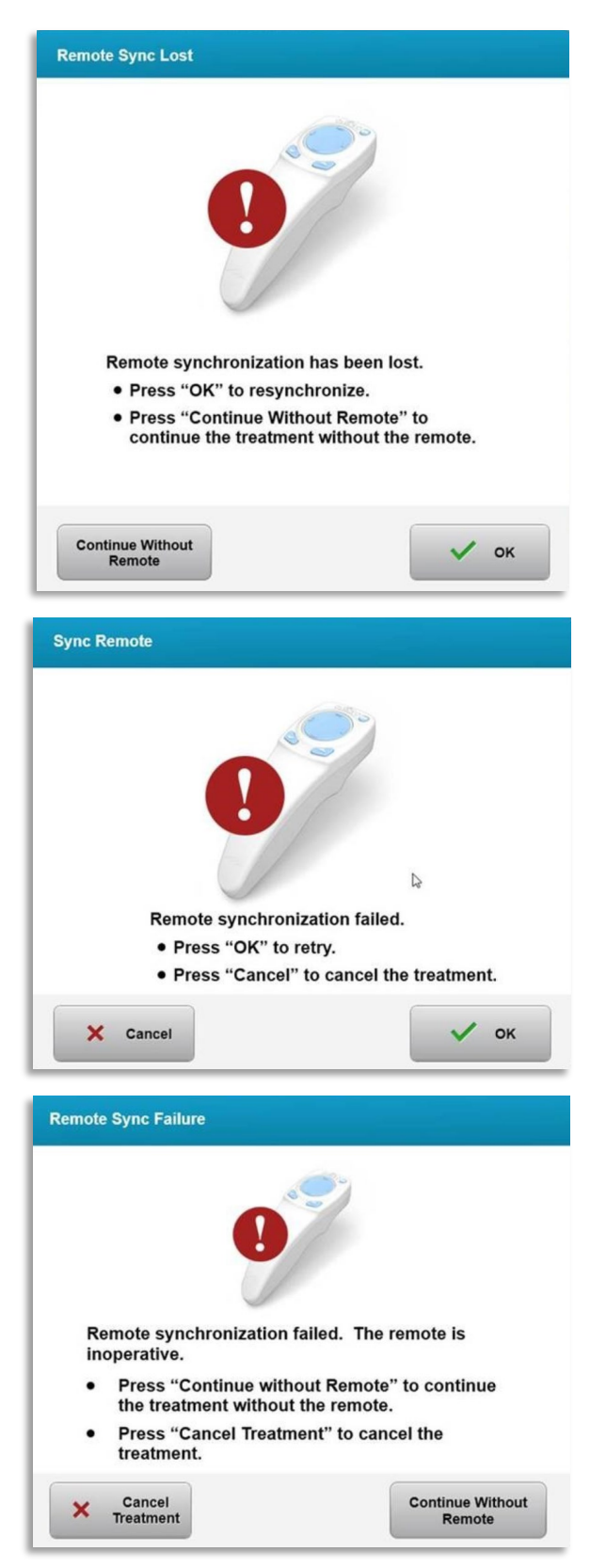

Slika 4-3. Neuspjela sinkronizacija daljinskog upravljača za poravnanje – novi daljinski upravljač

- Izvorni daljinski upravljač
  - Ako svjetlo na daljinskom upravljaču treperi dvaput u sekundi, potrebno je zamijeniti baterije daljinskog upravljača.
  - Ako svjetlo na daljinskom upravljaču treperi jednom u sekundi, daljinski upravljač nije sinkroniziran.
  - Ako ne dođe do ponovne sinkronizacije daljinskog upravljača nakon pritiskanja tipke "Sinkronizacija (Sync)", zamijenite baterije.
- Novi daljinski upravljač
  - Ako statusno svjetlo baterije svijetli narančasto, uskoro će biti potrebno zamijeniti baterije daljinskog upravljača.
  - Ako statusno svjetlo baterije treperi narančasto, baterije daljinskog upravljača potrebno je zamijeniti odmah – baterije su preslabe za dovršetak terapije uz upotrebu daljinskog upravljača.
- Ako nakon zamjene baterija i dalje nije moguća sinkronizacija sa sustavom, obratite se svom lokalnom predstavniku servisa tvrtke Avedro.

#### 4.7 Upute za dezinfekciju

- Nijedna komponenta sustava KXL nije namijenjena za sterilizaciju koju provodi rukovatelj.
- Preporuča se ISKLJUČIVO vanjsko čišćenje i dezinfekcija.
  - Za potrebe dezinfekcije upotrebljavajte isključivo pripravke od 70 %-tnog izopropilnog alkohola i 10 %-tne otopine izbjeljivača. Upotrebljavajte mekane krpe bez vlakana.

#### 4.8 Čišćenje sustava

- Sustav KXL čistite mekanom vlažnom krpom.
- Vanjski dio sustava može se očistiti krpom bez dlačica navlaženom razrijeđenim izbjeljivačem, vodom sa sapunicom ili izopropilnim alkoholom.
- Po potrebi se također može upotrijebiti 70 %-tni izopropilni alkohol ili 10 %-tna otopina izbjeljivača.
- NEMOJTE uranjati sustav u tekućini ili izlijevati tekućinu na sustav.

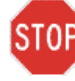

OPREZ: Isključite sustav i izvucite kabel napajanja iz utičnice prije bilo kakvog postupka čišćenja.

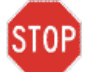

# OPREZ: Staklo otvora za zraku ne smije ni u kojem slučaju doći u kontakt s agresivnim sredstvima za čišćenje.

- Tijekom čišćenje površina uređaja pobrinite se da tekućine za čišćenje ne prodru unutar uređaja jer se takvim curenjem tekućine može oštetiti uređaj.
- Za čišćenje daljinskog upravljača upotrebljavajte krpu bez dlačica navlaženu izopropilnim alkoholom.

# 4.9 Čišćenje otvora

- Redovito provjeravajte otvor za zraku prije terapije.
- Za uklanjanje prašine i čestica sa staklene površine otvora upotrebljavajte krpice za leću kamere ili komprimirani zrak.

# 4.10 Podešavanje zglobnog kraka

Ako zglobni krak ne drži optičku glavu u fiksnom okomitom položaju, slijedite korake navedene u nastavku da biste uravnotežili zglobni krak.

• Kružite krakom gore i dolje kroz puni raspon pokreta te postavite krak vodoravno, tj. otprilike paralelno u odnosu na tlo.

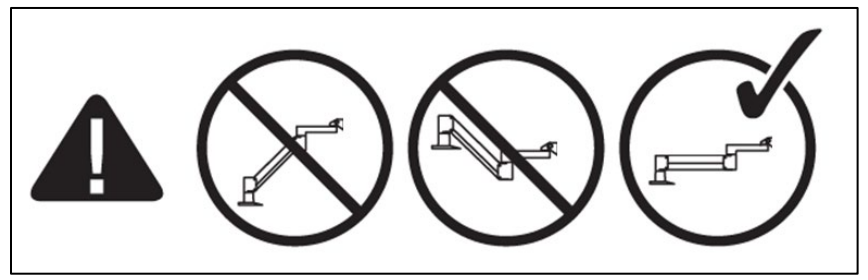

Slika 4-4. Postavite krak paralelno u odnosu na tlo

 Ako se krak nehotično pomiče prema dolje, podignite krak u najviši mogući položaj i otpustite vijak za postizanje ravnoteže A tako da okrenete vijak za najmanje ½ okretaja. Upotrijebite imbus ključ 3/32. Vidjeti sliku 4-5.

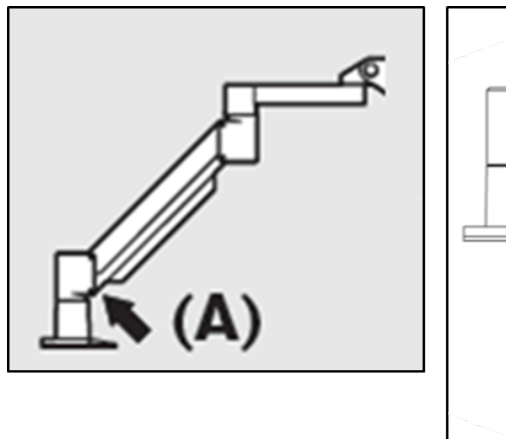

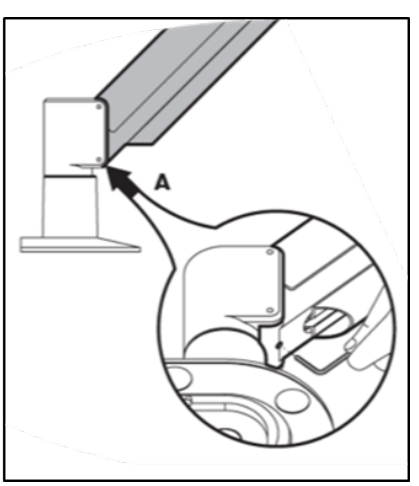

#### Slika 4-5. Otpuštanje vijka za postizanje ravnoteže A

 Ponovno postavite krak u vodoravan položaj. Otpustite gornji vijak za postizanje ravnoteže B tako da okrenete vijak za najmanje ½ okretaja. Upotrijebite imbus ključ 3/32. Vidjeti sliku 4-6.

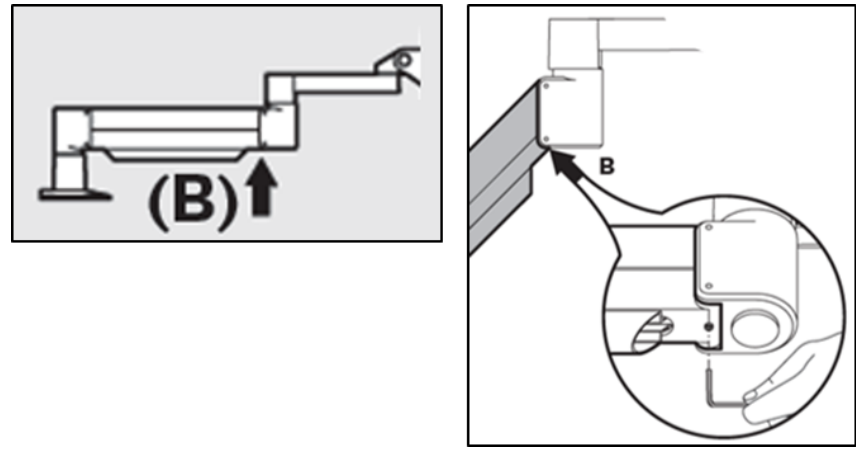

Slika 4-6. Otpuštanje vijka za postizanje ravnoteže B

- Održavajte vodoravan položaj kraka tako da ga po potrebi podupirete.
- Namjestite napetost kraka pomoću **vijka za podešavanje snage C**. Upotrijebite imbus ključ 7/32 i okrećite vijak C u smjeru suprotnom od smjera kazaljke na satu dok se krak ne počne polako pomicati prema gore. Kad se krak lagano gurne prema dolje nakon podešavanja, trebao bi se lagano vraćati prema gore. Vidjeti sliku 4-7.

NAPOMENA: Može biti potrebno od 15 do 20 okretaja. Ako krak i dalje pada prema dolje, a vijak se ne može više okrenuti, obratite se svom lokalnom predstavniku servisa tvrtke Avedro.

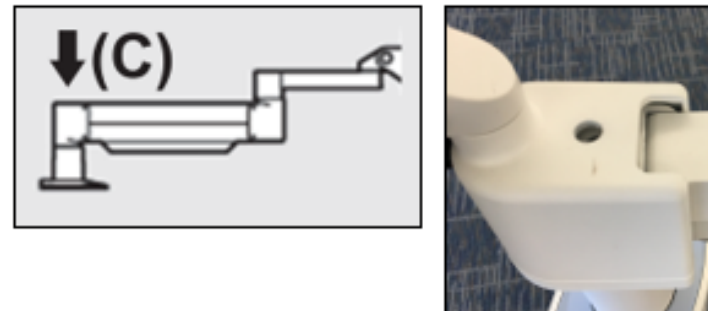

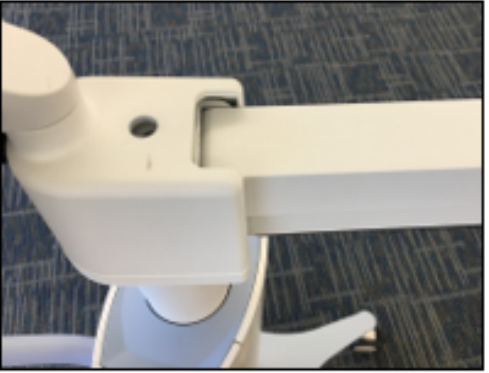

Slika 4-7. Postavljanje napetosti kraka pomoću vijka za podešavanje snage C

- Okrenite vijak za podešavanje snage C dva puna okretaja <u>u smjeru kazaljke na</u> satu.
- Uvjerite se da je krak nepomičan ili se jedva zamjetno pomiče prema gore.

- Postavite krak u najviši položaj i zatežite vijak za postizanje ravnoteže A dok ne dođe do kontakta, zatim zategnite za ½ do maksimalno ¾ okretaja. Vidjeti sliku 4-5.
- Postavite krak u vodoravan položaj i zatežite **vijak za postizanje ravnoteže B** dok ne dođe do kontakta, zatim zategnite za ½ do ¾ okretaja. Vidjeti sliku 4-6.
- Kružite krakom gore i dolje kroz puni raspon pokreta. Uvjerite se da nema nehotičnog pomaka prema gore ili dolje.
- NAPOMENA: Ako se krak pomiče prema gore iz bilo kojeg položaja, vratite ga u vodoravan položaj i okrećite vijak za podešavanje snage C u smjeru kazaljke na satu za po ¼ okretaja dok se ne prestane samostalno podizati.

#### 4.11 Pomicanje sustava

- Sustav KXL dizajniran je kao pomični sustav u uredskom okruženju. U slučaju potrebe za transportiranjem ili otpremom sustava KXL iz bilo kojeg razloga, obratite se svom lokalnom predstavniku tvrtke Avedro. Pakiranje i transport sustava smije provoditi isključivo osoblje koje je obučila ili ovlastila tvrtka Avedro.
- Prije pomicanja sustava KXL iz jedne prostorije u drugu, monitor bi trebalo pomaknuti u stranu, dok bi glavu sustava KXL trebalo postaviti u blizinu ručke kolica, tako da dio u obliku lakta strši sa stražnje strane. Sustav se zatim može jednostavno gurnuti kroz okvir vrata pomoću ručke kolica.

Dio u obliku lakta postavljen sa stražnje strane

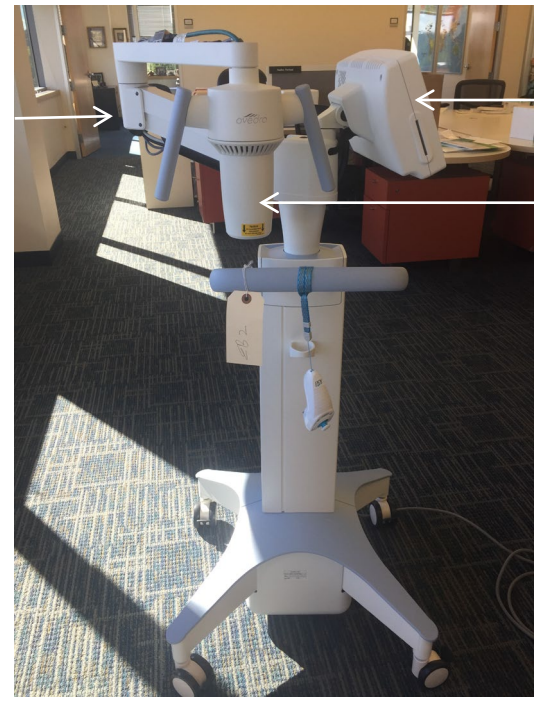

Slika 4-8. Konfiguracija sustava za pomicanje

Monitor korisničkog sučelja postavljen bočno

UV optička glava postavljena u blizini ručke

#### 4.12 Spremanje sustava

- Pridržavajte se svih specifikacija raspona temperature i vlažnosti skladištenja navedenih u poglavlju 7.0 Specifikacije.
- Obavezno zatvorite sve ploče na sustavu kako ne bi došlo do prodiranja prašine i vlage.
- ISKLJUČITE sve komponente, a glavni prekidač napajanja postavite u položaj "Isključeno". Izvucite kabel napajanja iz utičnice. Izvadite baterije iz bežičnog daljinskog upravljača.
- Nemojte rastavljati niti jedan dio sustava jer bi to moglo prouzročiti deformaciju ili oštećenje.

#### 4.13 Softver

Ako dođe do oštećenja softvera i nepravilnog rada, obratite se svom lokalnom predstavniku servisa tvrtke Avedro. Ažuriranja softvera provode isključivo predstavnici servisa tvrtke Avedro.

# 4.14 Rizici povezani s odlaganjem otpadnih proizvoda

• Prilikom odlaganja otpadnih proizvoda pridržavajte se svih primjenjivih lokalnih propisa.

# 4.15 Povođenje vizualne provjere

• Redovito provjeravajte ima li oštećenja ili kvarova na svim komponentama uređaja prije svake terapije.

# 5 Klasifikacija opreme

#### U skladu s normom EN 60601-1 Medicinski električni uređaji

- Zaštita od električnog udara
  - Klasa 1 (vanjski izvor električne energije)
- Stupanj zaštite od električnog udara
  - Nije klasificirano, oprema nije isporučena s primijenjenim dijelom
  - Zaštita od ulaza čestica: IP20 (nema zaštite od ulaza vode)
  - Zaštita od ulaza čestica novog daljinskog upravljača: IP53
- Metoda sterilizacije ili dezinfekcije
  - Uređaj koji se može dezinficirati
    - Stupanj zaštite za upotrebu u blizini zapaljive smjese ili anestetika
  - o Nema zaštite
    - Uvjeti upotrebe
  - Kontinuirano servisiranje

#### U skladu s dijelom 15. Pravila FCC-a, normama EN 55011 i EN 60601-1-2

• Klasa B

#### U skladu s normom EN 60825-1 Sigurnost laserskih proizvoda

• Laseri za poravnanje su laserski proizvodi klase 1

#### U skladu s normom EN62471 Fotobiološka sigurnost lampi i sustava s lampama

- IEC 62471:2006 Grupa rizika 2
- EN 62471:2008 Grupa rizika 3
- UV A LED potpada u Grupu rizika 3

#### U skladu s odjeljkom 3. Priloga II. Direktive 93/42/EEZ

• Klasa II.a

#### Zahtjevi za elektromagnetsku kompatibilnost (EMC)

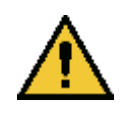

Za sustav KXL potrebno je primijeniti posebne mjere opreza u pogledu elektromagnetske kompatibilnosti (EMC). Postavljanje i upotreba moraju se izvoditi u skladu s informacijama o elektromagnetskoj kompatibilnosti navedenima u ovom priručniku. Prijenosna i mobilna RF komunikacijska oprema može utjecati na sustav KXL.

#### Smjernice i izjava proizvođača – elektromagnetske emisije

Sustav KXL namijenjen je za upotrebu u dolje opisanom elektromagnetskom okruženju. Kupac ili korisnik sustava KXL treba se pobrinuti da se upotrebljava u takvom okruženju.

| Ispitivanje emisija                      | Sukladnost | Elektromagnetsko okruženje – smjernice                                                                              |  |
|------------------------------------------|------------|----------------------------------------------------------------------------------------------------|--|
| RF emisije                               | Grupa 1    | Sustav KXL upotrebljava RF energiju samo za interne<br>funkcije. Stoga su RF emisije ovog sustava vrlo niske i nije |  |
| CISPR 11                                 |            | vjerojatno da bi mogle izazvati bilo kakve smetnje u radu<br>elektroničke opreme u blizini.                         |  |
| RF emisije                               | Klasa B    | Sustav KXL prikladan je za upotrebu u svim objektima,<br>uključujući kućanstva i one objekte koji su izravno        |  |
| CISPR 11                                 |            | spojeni na javnu niskonaponsku mrežu kojom se<br>onskrhljuju objekti koji se koriste kao kućanstva                  |  |
| Harmoničke emisije                       | Klasa A    |                                                                                                    |  |
| IEC 61000-3-2                            |            |                                                                                                    |  |
| Emisije kolebanja<br>napona / treperenja | Sukladan   |                                                                                                    |  |
| IEC 61000-3-3                            |            |                                                                                                    |  |
| Smjernice i izjava proizvođača – elektromagnetska otpornost                                                                                                    |                                                                                                    |                                                                                                    |                                                                                                    |
|----------------------------------------------------------------------------------------------------|----------------------------------------------------------------------------------------------------|----------------------------------------------------------------------------------------------------|----------------------------------------------------------------------------------------------------|
| Sustav KXL namijenjen je za upotrebu u dolje opisanom elektromagnetskom okruženju.<br>Kupac ili korisnik sustava KXL treba se pobrinuti da se upotrebljava u takvom okruženju. |                                                                                                    |                                                                                                    |                                                                                                    |
| Ispitivanje<br>otpornosti                                                                                                    | Razina ispitivanja<br>IEC 60601                                                                                                    | Razina sukladnosti                                                                                                    | Elektromagnetsko<br>okruženje – smjernice                                                                                                    |
| Elektrostatičko<br>pražnjenje (ESD)<br>IEC 61000-4-2                                                                                                    | Kontakt ±8 kV<br>Zrak ±15 kV                                                                                                    | Kontakt ±8 kV<br>Zrak ±15 kV                                                                                                    | Podovi trebaju biti drveni, betonski<br>ili prekriveni keramičkim<br>pločicama. Ako su podovi<br>prekriveni sintetičkim materijalom,<br>relativna vlažnost treba iznositi<br>najmanje 30 %.                                                                                                    |
| Električni brzi<br>tranzijenti/rafali<br>IEC 61000-4-4                                                                                                    | ±2 kV za vodove<br>napajanja<br>±1 kV za ulazne/izlazne<br>vodove                                                                                                    | ±2 kV za vodove<br>napajanja<br>Nije primjenjivo<br>Ulazni/izlazni vodovi                                                                                                    | Kvaliteta mrežnog napajanja treba<br>odgovarati onoj tipičnog<br>komercijalnog ili bolničkog<br>okruženja.                                                                                                    |
| Prenapon<br>IEC 61000-4-5                                                                                                    | ±1 kV od voda/vodova<br>do voda/vodova<br>±2 kV voda/vodova do<br>uzemljenja                                                                                                    | ±1 kV od voda/vodova<br>do voda/vodova<br>±2 kV voda/vodova do<br>uzemljenja                                                                                                    | Kvaliteta mrežnog napajanja treba<br>odgovarati onoj tipičnog<br>komercijalnog ili bolničkog<br>okruženja.                                                                                                    |
| Naponski propadi,<br>kratkotrajni prekidi i<br>naponske promjene<br>na ulaznim vodovima<br>napajanja<br>IEC 61000-4-11                                                         | 0 % UT<br>(pad vrijednosti UT za<br>100 %) za 0,5 ciklusa<br>0 % UT<br>(pad vrijednosti UT za<br>100 %) za 1 ciklus<br>70 % UT<br>(pad vrijednosti UT za<br>30 %) za 25/30 ciklusa<br>0 % UT<br>(pad vrijednosti UT za<br>100 %) na 5 sekundi | 0 % UT<br>(pad vrijednosti UT za<br>100 %) za 0,5 ciklusa<br>0 % UT<br>(pad vrijednosti UT za<br>100 %) za 1 ciklus<br>70 % UT<br>(pad vrijednosti UT za<br>30 %) za 25/30 ciklusa<br>0 % UT<br>(pad vrijednosti UT za<br>100 %) na 5 sekundi | Kvaliteta mrežnog napajanja treba<br>odgovarati onoj tipičnog<br>komercijalnog ili bolničkog<br>okruženja. Ako korisnik sustava<br>KXL zahtijeva kontinuirani rad<br>tijekom prekida mrežnog<br>napajanja, preporuča se napajanje<br>sustava KXL putem sustava<br>besprekidnog napajanja ili putem<br>akumulatora. |
| Magnetsko polje<br>frekvencije napajanja<br>(50/60 Hz)<br>IEC 61000-4-8                                                                                                    | 30 A/m                                                                                                    | 30 A/m                                                                                                    | Magnetska polja frekvencije<br>napajanja trebaju biti na razinama<br>karakterističnim za tipičnu lokaciju<br>u komercijalnom ili bolničkom<br>okruženju.                                                                                                    |

| Smjernice i izjava proizvođača – elektromagnetska otpornost                                                                                                    |                                    |                       |                                        |
|----------------------------------------------------------------------------------------------------|------------------------------------|-----------------------|----------------------------------------|
| Sustav KXL namijenjen je za upotrebu u dolje opisanom elektromagnetskom okruženju. Kupac ili<br>korisnik sustava KXL treba se pobrinuti da se upotrebljava u takvom okruženju. |                                    |                       |                                        |
| Ispitivanje<br>otpornosti                                                                                                    | Razina<br>ispitivanja IEC<br>60601 | Razina<br>sukladnosti | Elektromagnetsko okruženje – smjernice |

|                                                                                                    |                                                                                                    |                                                                                                    | Udaljenost prijenosne i mobilne RF komunikacijske<br>opreme od bilo kojeg dijela sustava KXL, uključuju<br>kabele, ne smije biti manja od preporučene udalje<br>izračunate jednadžbom koja se primjenjuje na<br>frekvenciju odašiljača.<br><b>Preporučena udaljenost</b>                                                                                         | e<br>ći<br>enosti |
|----------------------------------------------------------------------------------------------------|----------------------------------------------------------------------------------------------------|----------------------------------------------------------------------------------------------------|----------------------------------------------------------------------------------------------------|-------------------|
|                                                                                                    | 2.14                                                                                                    | 214                                                                                                    |                                                                                                    |                   |
| Vodene RF smetnje<br>IEC61000-4-6                                                                                                    | 3 Vrms<br>od 150 kHz do<br>80 MHz                                                                                                    | 3 Vrms                                                                                                    | $d = 1,2\sqrt{P} \text{ od } 80 \text{ MHz do } 800 \text{ MHz } d = 1,2\sqrt{P}$                                                                                                    |                   |
| Zračene RF smetnje<br>IEC 61000-4-3                                                                                                    | 3 V/m<br>od 80 MHz do<br>2,7 GHz                                                                                                    | 3 V/m                                                                                                    | $d=1,2\sqrt{P}~~d=2,3\sqrt{P}~~{ m od}~{ m 80}~{ m MHz}~{ m do}~2,7~{ m GHz}$                                                                                                    |                   |
|                                                                                                    |                                                                                                    |                                                                                                    | pri čemu je P maksimalna izlazna snaga odašiljača<br>Wattima (W) prema podacima proizvođača odašilj<br>a d je preporučena udaljenost u metrima (m).                                                                                                    | u<br>jača,        |
|                                                                                                    |                                                                                                    |                                                                                                    | Jakosti polja od fiksnih RF odašiljača, utvrđene<br>elektomagnetskim ispitivanjem lokacije <sup>(a)</sup> , trebaju<br>manje od razine sukladnosti u svakom pojasu<br>frekvencije. <sup>(b)</sup>                                                                                                    | biti              |
|                                                                                                    |                                                                                                    |                                                                                                    | Do smetnji može doći u blizini opreme označene sljedećim simbolom:                                                                                                    |                   |
| Proksimalna polja<br>generirana RF                                                                                                    | 15 specifičnih<br>frekvencija.                                                                                                    | 15 specifičnih<br>frekvencija.                                                                                                    | (((•)))                                                                                                    |                   |
| komunikacijskom<br>opremom (IEC<br>61000-4-3:2006<br>A1:2007 A2:2010)                                                                                                    | Razina otpornosti<br>9 – 28 V/m                                                                                                    | Razina otpornosti<br>9 – 28 V/m                                                                                                    |                                                                                                    |                   |
| NAPOMENA 1 Pri 80 N<br>NAPOMENA 2 Ove sm<br>utječu apsorpcija i ref                                                                                                    | /Hz i 800 MHz primje<br>jernice ne moraju bit<br>leksija od okolnih kon                                                                                                    | njuje se viši pojas frek<br>i primjenjive u svim si<br>strukcija, predmeta i                                                                                                    | zvencije.<br>tuacijama. Na širenje elektromagnetskog zračenja<br>ljudi.                                                                                                    |                   |
| <ul> <li><sup>a</sup> Jakosti polja od fiksnih<br/>amaterskih radijskih aj<br/>procijenili elektromagi<br/>ispitivanja lokacije. Ako<br/>razinu sukladnosti s RF<br/>možda će biti potrebno<br/><sup>b</sup> Iznad pojasa frekvencijo</li> </ul>                                                                                                    | odašiljača, poput baznih<br>parata, AM i FM radijskih<br>netsko okruženje koje stv<br>o izmjerena jakost polja r<br>zahtjevima, sustav KXL t<br>e dodatne mjere poput r<br>e od 150 kHz do 80 MHz, | stanica za radijske (mobi<br>emitiranja te TV emitira<br>varaju fiksni RF odašiljači,<br>na lokaciji na kojoj se upo<br>rreba nadzirati kako bi se<br>eorijentiranja ili premješt<br>jakosti polja trebaju biti | Ine/bežične) telefone i zemaljskih mobilnih radijskih apara<br>nja ne mogu se precizno teoretski predvidjeti. Da biste<br>potrebno je razmotriti provođenje elektromagnetskog<br>trebljava sustav KXL prekoračuje gore navedenu primjenji<br>uvjerili da normalno radi. Ako primijetite abnormalan rad,<br>canja sustava KXL na drugo mjesto.<br>manje od 3 V/m. | ivu<br>,          |
| Preporučene uda                                                                                                    | aljenosti između p                                                                                                    | orijenosne i mobilı<br>KXL                                                                                                    | ne RF komunikacijske opreme i sustava                                                                                                    |                   |
| Sustav KXL namijenjen je za upotrebu u elektromagnetskom okruženju s kontroliranim RF smetnjama.<br>Kupac ili korisnik sustava KXL može doprinijeti sprječavanju elektromagnetskih smetnji održavanjem<br>minimalne udaljenosti između prijenosne i mobilne RF komunikacijske opreme (odašiljača) i sustava<br>KXL prema dolje navedenim preporukama, ovisno o maksimalnoj izlaznoj snazi komunikacijske opreme. |                                                                                                    |                                                                                                    |                                                                                                    |                   |
|                                                                                                    | Uc                                                                                                    | laljenost ovisno                                                                                                    | o frekvenciji odašiljača m                                                                                                    |                   |

| Nazivna<br>maksimalna<br>izlazna snaga<br>odašiljača (W) | od 150 kHz do<br>80 MHz<br>$d = 1,2\sqrt{P}$ | od 80 MHz do<br>800 MHz<br>$d = 1,2\sqrt{P}$ | od 800 MHz do $2,5$ GHz $d=2, 3\sqrt{P}$ |
|----------------------------------------------------------|----------------------------------------------|----------------------------------------------|------------------------------------------|
| 0,01                                                     | 0,12                                         | 0,12                                         | 0,23                                     |
| 0,1                                                      | 0,38                                         | 0,38                                         | 0,73                                     |
| 1                                                        | 1,2                                          | 1,2                                          | 2,3                                      |
| 10                                                       | 3,8                                          | 3,8                                          | 7,3                                      |
| 100                                                      | 12                                           | 12                                           | 23                                       |

Za odašiljače za koje maksimalna izlazna snaga nije gore navedena, preporučena udaljenost d u metrima (m) može se procijeniti pomoću jednadžbe koja se primjenjuje na frekvenciju odašiljača, pri čemu je P maksimalna izlazna snaga odašiljača u Wattima (W) u skladu s deklaracijom proizvođača odašiljača.

NAPOMENA 1 Pri 80 MHz i 800 MHz primjenjuje se udaljenost za viši pojas frekvencije.

NAPOMENA 2 Ove smjernice ne moraju biti primjenjive u svim situacijama. Na širenje elektromagnetskog zračenja utječu apsorpcija i refleksija od okolnih konstrukcija, predmeta i ljudi.

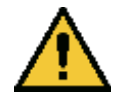

Sustav KXL sadrži funkciju RFID koja odašilje i prima pri frekvenciji od 13,56 MHz. Druga oprema može ometati ovu funkciju čak i ako je ta oprema u skladu sa zahtjevima za emisije prema CISPR-u.

## RFID čitač

- Čitač/pisač, 13,56 MHz
- Ugrađena antena: Maksimalni domet čitanja iznosi 4 inča
- Maksimalna izlazna snaga iznosi 200 mW
- U skladu s normama: ISO18000-3, ISO15693

## 6 Popis simbola

| Tekstualni opis simbola                                           | Ilustracija simbola                                                   | Definicija                                                                                                    |
|-------------------------------------------------------------------|-----------------------------------------------------------------------|----------------------------------------------------------------------------------------------------|
| 1. Neotporno na anestetike u<br>prisutnosti zapaljivih anestetika | ÂR                                                                    | Opasnost, rizik od eksplozije.<br>Nije prikladno za upotrebu                                                                                                    |
| 2. Simbol izmjenične struje                                       | ~                                                                     | Izmjenična struja                                                                                                    |
| 3. Slovo "I" u knjizi                                             | i                                                                     | Pažnja: Proučite POPRATNE<br>DOKUMENTE                                                                                                    |
| 4. Simbol uzemljenja u krugu                                      |                                                                       | Zaštitni vodič (uzemljenje)                                                                                                    |
| 5. Simbol zaštite od<br>ulaza čestica                             | IP20 (izvorni daljinski upravljač)<br>IP53 (novi daljinski upravljač) | Izvorni daljinski upravljač:<br>zaštita od ulaza čestica (krute<br>čestice veće od 12,5 mm, bez<br>zaštite od vode). Novi<br>daljinski upravljač: zaštita od<br>prašine, zaštita od ulaza vode<br>kada se uređaj drži uspravno<br>ili kada ga se malo poprska. |
| 6. Tipka napajanja                                                | Ċ                                                                     | Stanje pripravnosti                                                                                                    |
| 7. Prekidač napajanja                                             | I                                                                     | UKLJUČENO                                                                                                    |
| 8. Prekidač napajanja                                             | 0                                                                     | ISKLJUČENO                                                                                                    |
| 9. Oznaka CE                                                      | CE                                                                    | Oznaka sukladnosti                                                                                                    |
| 10. Proizvođač                                                    |                                                                       | Naziv i adresa proizvođača                                                                                                    |
| 11. Znak "!" unutar trokuta                                       |                                                                       | Oprez, posebno upozorenje u<br>priručniku za rukovanje                                                                                                    |
| 12. Neto težina (kg)<br>Bruto težina (kg)                         | NW<br>GW                                                              | Težina                                                                                                    |

| Tekstualni opis simbola                     | Ilustracija simbola   | Definicija                                                                                          |
|---------------------------------------------|-----------------------|----------------------------------------------------------------------------------------------------|
| 13. Kišobran s kapljicama kiše              | J.                    | Držite na suhom: skladištiti<br>zaštićeno od vlage (simbol može<br>biti s ili bez kapljica kiše)    |
| 14. Razbijena čaša                          |                       | Sadržaj je lomljiv, rukujte pažljivo                                                                |
| 15. Dvije strelice prema gore               | <u><b>1</b></u>       | Pazite da strelice na ambalaži<br>pokazuju prema gore                                               |
| 16. Simbol vode u krugu                     | 20%                   | Ograničenja vlažnosti (postotci<br>iznad i ispod simbola prikazuju<br>prihvatljiv raspon vlažnosti) |
| 17. Ograničenja radne<br>temperature        | 15 C                  | Ograničenja radne temperature                                                                       |
| 18. Ograničenja temperature<br>skladištenja | -15 C                 | Ograničenja temperature<br>skladištenja                                                             |
| 19. Prekrižena oznaka "MR" u<br>krugu       | (MR)                  | Nije sigurno za MR – držati dalje<br>od opreme za snimanje<br>magnetskom rezonancom (MR)            |
| 20. Ograničenja tlaka<br>skladištenja       | 1060 mbar<br>750 mbar | Ograničenja atmosferskog tlaka<br>skladištenja                                                      |
| 21. Ograničenja radnog tlaka                | 1050 mbar<br>810 mbar | Ograničenja radnog<br>atmosferskog tlaka                                                            |
| 22. Emitirani signal                        | (((●)))               | RF signal koji se odašilja putem<br>uređaja                                                         |

## 7 Specifikacije

| Specifikacija                                                                                       | Opis                                                                                                    |
|----------------------------------------------------------------------------------------------------|----------------------------------------------------------------------------------------------------|
| Električna                                                                                          | Linijski naponi 100 – 240 volta izmjenične struje<br>Struja 2 A – 1 A<br>Jednofazno<br>RMS, 50/60 Hz<br>Izvorni daljinski upravljač 2 AAA baterije<br>Novi daljinski upravljač 2 AA baterije |
| Popis kabela i opreme                                                                               | Bežični daljinski upravljač<br>AC kabel napajanja odobren za upotrebu u bolnicama<br>(mogućnost blokade/odspajanja)                                                                          |
| Isporuka energije                                                                                   | UV zračenje<br>3 – 45 mW/cm <sup>2</sup><br>365 nm                                                                                                    |
| UV A LED izvor svjetlosti                                                                           | UV zračenje<br>365 nm                                                                                                    |
| Vanjska sučelja                                                                                     | USB 2.0                                                                                                    |
| Fizičke dimenzije                                                                                   | Ne premašuju 60 x 60 x 150 cm<br>(dužina x širina x visina)                                                                                                    |
| Težina (zapakirani sustav)                                                                          | 48 kg (neto)<br>120 kg (bruto)                                                                                                    |
| Vijek trajanja baterije daljinskog<br>upravljača<br>(normalni radni uvjeti)                         | 18 sati                                                                                                    |
| Identifikacijska oznaka FCC-a za<br>daljinski upravljač i hardverski<br>ključić i radne frekvencije | Identifikacijska oznaka FCC-a: SXJ87027-TX (izvorni<br>daljinski upravljač)<br>Identifikacijska oznaka FCC-a: 2AVGK-KXLTX (novi<br>daljinski upravljač)<br>2,405 – 2,475 GHz.                |
| Radni uvjeti okruženja                                                                              | Sustav radi pod sljedećim atmosferskim uvjetima (bez kondenzacije).                                                                                                    |
| Temperatura okruženja                                                                               | od +15 do +30 ºC                                                                                                    |
| Relativna vlažnost                                                                                  | od 20 % do 80 %, bez kondenzacije                                                                                                    |
| Atmosferski tlak                                                                                    | od 810 do 1050 mbara                                                                                                    |
| Uvjeti transporta i skladištenja                                                                    | Uređaj podnosi sljedeće uvjete transporta i skladištenja<br>bez oštećenja ili pogoršanja performansi.                                                                                        |
| Temperatura okruženja                                                                               | od -15 do +60 ºC                                                                                                    |
| Relativna vlažnost                                                                                  | od 10 % do 80 %, bez kondenzacije                                                                                                    |
| Atmosferski tlak                                                                                    | od 750 do 1060 mbara                                                                                                    |